# GUIDA ALL'ISCRIZIONE CONCORSO MERITEVOLI 2019/20

# Sommario

| REGISTRAZIONE SU SEGRETERIE ON LINE                        | 1  |
|------------------------------------------------------------|----|
| ISCRIZIONE ALLA SELEZIONE                                  | 5  |
| Documenti da preparare prima di procedere con l'iscrizione | 5  |
| Avvio della procedura di iscrizione al concorso            | 5  |
| Inserimento del documento di identità                      | 8  |
| Inserimento della fototessera                              | 11 |
| Inserimento del titolo di studio                           | 12 |
| Inserimento dei documenti                                  | 16 |

# **REGISTRAZIONE SU SEGRETERIE ON LINE**

Se si accede per la prima volta al sistema, effettuare la registrazione collegandosi al sito: <u>https://s3w.si.unimib.it/esse3/Start.do</u>

Nel menù di sinistra selezionare la voce "Registrazione" e proseguire selezionando il bottone "Registrazione Web":

| Guest                                                                                                    | Registrazione Web                                                                                                    |
|----------------------------------------------------------------------------------------------------|----------------------------------------------------------------------------------------------------|
| Area Riservata<br>> Registrazione<br>> Login<br>> Rigenera Password                                                                                                    | Per la registrazione ti verranno richieste queste informazioni:  Codice Fiscale (non richiesto per studente straniero senza codice fiscale) Dati anagrafici                                                                                                    |
| Accreditamento Aziende     Richiesta Accredito     Trova CV                                                                                                    | <ul> <li>Indirizzi: Residenza e Domicitio</li> <li>Recapito: email, fax, numero cellulare</li> <li>Al termine della procedura ti saranno consegnati un nome utente e una password, consigliamo di annotarii subito in un posto sicuro per poter riaccedere al sistema.</li> </ul>                      |
| Strutture     Facoltà     Sedi                                                                                                    | Ricordiamo che non è possibile registrarsi più di una volta al sito Segreterie online, se non si ricorda la password utilizzare la funzione Rigenera Password o, in caso di problemi, seguire le istruzioni alla pagina www.unimib.it/recuperapassword. Non inserire dati alterati o di altre persone. |
| Didattica     Corsi di Studio     Regolamento didattico                                                                                                    | L'Ateneo tratta i dati personali e sensibili in conformità alle norme sulla privacy.<br>Ai sensi dell'articolo 13 del D. Lgs. 196/2003 forniamo l'informativa sulla Privacy, visualizzabile sul sito di Ateneo.                                                                                        |
| Classi dei corsi di studio     Dottorati di ricerca     Scuole di specializzazione     Corsi di Perfezionamento     Corsi di Formazione     Concorsi     Esami di Stato | Registrazione Web                                                                                                    |

### Inserire il proprio codice fiscale e cliccare su "Avanti":

| Guest                                                                                                    | Codice Fiscale Digitare il proprio codice fiscale e cliccare su procedi. Gli studenti stranieri senza codice fiscale possono selezionare l'opzione corrispondente e cliccare su Avanti. |
|----------------------------------------------------------------------------------------------------|----------------------------------------------------------------------------------------------------|
| <ul> <li>Area Riservata</li> <li>Registrazione</li> <li>Login</li> <li>Rigenera Password</li> </ul>                                                              | Codice Fiscale<br>Codice Fiscale* GSTCSR00A21H501Y<br>Studente straniero senza Codice Fiscale Italiano                                                                                  |
| Accreditamento Aziende     Richiesta Accredito     Trova CV     Strutture     Facoltà                                                                            | Indietro Avanti                                                                                                    |
| <ul> <li>&gt; Sedi</li> <li>&gt; Didattica</li> <li>&gt; Corsi di Studio</li> <li>&gt; Regolamento didattico</li> <li>&gt; Classi dei corsi di studio</li> </ul> |                                                                                                    |
| <ul> <li>Crassi dei corsi di studio</li> <li>Dottorati di ricerca</li> <li>Scuole di specializzazione</li> <li>Corsi di Perfezionamento</li> </ul>               |                                                                                                    |

### Inserire i propri dati anagrafici e cliccare su "Avanti":

| Guest<br>Area Riservata<br>> Registrazione                                                                                                    | Registrazione: Dati personali<br>In questa pagina viene visualizzato il modulo per l'inserimento o la modifica dei dati personali e del luogo di nascita dell'utente. Non è richiesto l'inserimento del codice fiscale agli<br>studenti stranieri che non ne siano già in possesso. Un codice fiscale provvisorio sarà generato dal sistema in base alle informazioni inserite. |
|----------------------------------------------------------------------------------------------------|----------------------------------------------------------------------------------------------------|
| <ul> <li>Login</li> <li>Rigenera Password</li> </ul>                                                                                                    | Dati personali                                                                                                    |
| Accreditamento Aziende     Richiesta Accredito     Trova CV     Strutture     Facoltà     Sedi     Didattica     Corst di Studio                                                                                                    | AUGUSTO     AUGUSTO       Data Nascita*     21/01/2000       Sesso* <ul> <li>Maschio</li> <li>Fermina</li> </ul> <ul> <li>TALIA</li> <li>Nazione:*</li> <li>TTALIA</li> <li>Provincia:*</li> <li>Roma •</li> <li>Comune/Città*</li> <li>Cost Riscale*</li> <li>GSTCSR0A21H501Y</li> </ul>                                                                                       |
| Regolamento didattico     Classi dei corsi di studio     Dottorati di ricerca     Scuole di specializzazione     Corsi di Perfezionamento     Corsi di Perfezionamento     Consol     Scano di stato     Esami di Stato     Scano     Scano | Indietro Avanti                                                                                                    |

Inserire l'indirizzo di residenza e l'eventuale domicilio (se il domicilio coincide con la residenza selezionare la voce "Si") e cliccare su "Avanti":

| Jest                                           |                                                 |                                                                         |
|------------------------------------------------|-------------------------------------------------|-------------------------------------------------------------------------|
| Area Riservata                                 | In questa pagina viene visualizzato il modulo p | er l'inserimento o la modifica dell'indirizzo di Residenza dell'utente. |
| <ul> <li>Registrazione</li> </ul>              | Residenza-                                      |                                                                         |
| > Login                                        | Nazione*                                        | ITALIA                                                                  |
| <ul> <li>Rigenera Password</li> </ul>          | Provincia*                                      | Roma                                                                    |
|                                                | 20. 201                                         | (se in Italia)                                                          |
| Accreditamento Aziende                         | Comune/Città*                                   | Roma •                                                                  |
| <ul> <li>Richiesta Accredito</li> </ul>        | CAP*                                            | 00100 (se in Italia)                                                    |
| > Irova CV                                     | Frazione                                        |                                                                         |
| Strutture                                      | Indirizzo*                                      | VIA DEI FORI IMPERIALI                                                  |
| Facoltà                                        |                                                 | (via,piazza,strada)                                                     |
| Sedi                                           | N° Civico*                                      | 1                                                                       |
| Didattica                                      | Data inizio validità *                          | 21/01/2000 (gg/mm/aaaa)                                                 |
| <ul> <li>Corsi di Studio</li> </ul>            | Telefono                                        |                                                                         |
| <ul> <li>Regolamento didattico</li> </ul>      | Domicilio coincide con residenza*               | ● Si ◎ No                                                               |
| <ul> <li>Classi dei corsi di studio</li> </ul> |                                                 |                                                                         |
| <ul> <li>Dottorati di ricerca</li> </ul>       |                                                 |                                                                         |
| <ul> <li>Scuole di specializzazione</li> </ul> | Indietro                                        |                                                                         |
| Corsi di Ferrezionamento                       |                                                 |                                                                         |
| Concorsi                                       |                                                 |                                                                         |
| Econol di Stato                                |                                                 |                                                                         |

Inserire un indirizzo <u>mail valido</u> (campo obbligatorio – l'Università comunica esclusivamente tramite mail – solo con la mail si può recuperare la password) e un <u>recapito telefonico</u>, e cliccare su "Avanti":

| Guest<br>Area Riservata<br>> Registrazione<br>> Login<br>- Risenera Password                                                                                                    | Registrazione: Kecapito In questa pagina viene visualizzato il modulo per l'inserimento o la modifica del recapito dell'utente.  L'Indirizzo email personale è necessario per recuperare le password smarrite. Se non viene fornito non sarà possibile il recupero online, sarà necessario recarsi di persona in segreteria studenti.                                                 |                                                         |                                                                                                    |
|----------------------------------------------------------------------------------------------------|----------------------------------------------------------------------------------------------------|---------------------------------------------------------|----------------------------------------------------------------------------------------------------|
| Accreditamento Aziende     Nichiesta Accredito     Trova CV     Strutture     Facoltà     Sedi     Didattica     Corsi di Studio     Regalamento didattico     Regalamento didattico     Cassi dei corsi di studio | Reccapiti<br>E-mail*<br>Pref. Internazionale<br>Cellulare<br>Dichiaro di aver ricevuto l'informativa ai sensi<br>dell'articolo 13 del D. 155, 196/2003 e presto il mio<br>consenso ai trattamento dei miei dati personali da<br>parte dell'Ateneo; inoltre presto il mio consenso ai<br>sensi degli artt. 20, 23 e 26 del D. 159/2003 per il<br>trattamento dei miei dati sensibili.* | Cesare.augusto<br>(pref.internaz.<br>+39 ▼<br>123456789 | @impero.it<br>- numero) se non trovi il prefisso intenazionale scrivilo di seguito:<br>(es: +44)<br>Solo il numero (e.g.: 3486767676), max. 16 caratteri |
| Classi der Colaria (Schole)     Dottoration (Schole)     Scuole di specializzazione     Corsi di Perfezionamento     Corsi di Perfezionamento     Concorsi     Esami di Stato     Sacheca Appelli d'esame          | rispetto delle disposizioni vigenti"<br>Autorizzo alla eventuale diffusione dei dati personali<br>nel rispetto delle disposizioni vigenti"<br>Indietro                                                                                                    |                                                         |                                                                                                    |

Indicare una password a propria scelta che servirà per l'accesso, rispettando tutti i requisiti richiesti, e cliccare su "Avanti":

| Suest                                                                                                  | Registrazione: Scelta passwo                                                                                                    | ord                                                                                                    |  |
|----------------------------------------------------------------------------------------------------|----------------------------------------------------------------------------------------------------|----------------------------------------------------------------------------------------------------|--|
| Area Diconvata                                                                                         | In questa pagina è possibile definire la passw                                                                                                    | vord personale di accesso.                                                                                                    |  |
| Registrazione                                                                                          | Tutti gli spazi all'inizio e alla fine della passo                                                                                                    | vord verranno eliminati.                                                                                                    |  |
| <ul> <li>Login</li> <li>Rigenera Password</li> </ul>                                                   | ATTENZIONE: la password inserita deve                                                                                                    | e soddisfare i seguenti requisiti:                                                                                              |  |
| Accreditamento Aziende     Richiesta Accredito     Trova CV                                            | <ul> <li>deve essere costituita almeno da 10 c</li> <li>deve essere costituita almeno da 1 ca</li> <li>deve essere costituita almeno da 1 ca</li> <li>deve essere costituita almeno da 1 ca</li> <li>deve essere costituita almeno da 1 ca</li> </ul> | aratteri<br>aratteri del tipo A-Za-z<br>aratteri del tipo I?-+"/\:;"[][()<br>aratteri del tipo I?-+"/\:;"[][()<br>100 caratteri |  |
| Strutture                                                                                              | Scelta password                                                                                                    |                                                                                                    |  |
| Facoltà                                                                                                | Password*                                                                                                    |                                                                                                    |  |
| > Sedi                                                                                                 | Conferma password*                                                                                                    |                                                                                                    |  |
| Didattica                                                                                              | -                                                                                                    |                                                                                                    |  |
| <ul> <li>Corsi di Studio</li> <li>Regolamento didattico</li> <li>Classi dei corsi di studio</li> </ul> | Indietro Avanti                                                                                                    |                                                                                                    |  |
| > Dottorati di ricerca                                                                                 |                                                                                                    |                                                                                                    |  |
| Scuole di specializzazione                                                                             |                                                                                                    |                                                                                                    |  |
| <ul> <li>Corsi di Perfezionamento</li> </ul>                                                           |                                                                                                    |                                                                                                    |  |
| <ul> <li>Corsi di Formazione</li> </ul>                                                                |                                                                                                    |                                                                                                    |  |
| Concorsi                                                                                               |                                                                                                    |                                                                                                    |  |

### Confermare i dati inseriti:

| est                                                                          | In questa pagina sono rienilogate le informazioni inserite nelle precedenti sezioni                                              |                          |  |  |
|------------------------------------------------------------------------------|----------------------------------------------------------------------------------------------------|--------------------------|--|--|
| Area Riservata                                                               | in questa pagnia sono nephrogate te intornazioni inserite nelle precedenti sezioni.                                              |                          |  |  |
| Registrazione                                                                | _ Dati Personali                                                                                                    |                          |  |  |
| Rigenera Password                                                            | Nama                                                                                                    | CECADE                   |  |  |
|                                                                              | Companya                                                                                                    | AUGUSTO                  |  |  |
| Accreditamento Aziende                                                       | Sorro                                                                                                    | Harchin                  |  |  |
| Richiesta Accredito                                                          | Data di passita                                                                                                    | 21/01/2000               |  |  |
| Trova CV                                                                     | Cittadinanza                                                                                                    |                          |  |  |
| Strutture                                                                    | Nazione di nascita                                                                                                    | ITALIA                   |  |  |
| Facoltà                                                                      | Provincia di pascita                                                                                                    | Roma (RM)                |  |  |
| > Sedi                                                                       | Comuno/Città di nascita                                                                                                    | Poma                     |  |  |
| Didattica                                                                    | Codice Fiscale                                                                                                    | CSTCSP00A21H501V         |  |  |
| Corsi di Studio                                                              | Modifica Dati Personali Utilizza il link per modificare i Dati Personali                                                         | OSTCSR00A2TH30TT         |  |  |
| Regolamento didattico                                                        | Residenza                                                                                                    |                          |  |  |
| <ul> <li>Classi dei corsi di studio</li> <li>Dottorati di ricerca</li> </ul> |                                                                                                    |                          |  |  |
| <ul> <li>Scuole di specializzazione</li> </ul>                               | Nazione                                                                                                    | ITALIA                   |  |  |
| <ul> <li>Corsi di Perfezionamento</li> </ul>                                 | Provincia                                                                                                    | Roma (RM)                |  |  |
| <ul> <li>Corsi di Formazione</li> </ul>                                      | Comune/Città                                                                                                    | Roma                     |  |  |
| <ul> <li>Concorsi</li> </ul>                                                 | CAP                                                                                                    | 00100                    |  |  |
| <ul> <li>Esami di Stato</li> </ul>                                           | Frazione                                                                                                    |                          |  |  |
| Esami                                                                        | Indirizzo                                                                                                    | VIA DEI FORI IMPERIALI   |  |  |
| <ul> <li>Bacheca Appelli d'esame</li> </ul>                                  | N° Civico                                                                                                    | 1                        |  |  |
| <ul> <li>Bacheca Appelli di Laurea</li> </ul>                                | Telefono                                                                                                    |                          |  |  |
| Mobilità internazionale                                                      | Domicilio coincide con residenza                                                                                                 | Si                       |  |  |
| Enter with your Access Code                                                  | Modifica Dati di Residenza Utilizza il link per modificare i Dati di Residenza                                                   |                          |  |  |
| Informazioni Ateneo                                                          | Recapiti                                                                                                    |                          |  |  |
| <ul> <li>Sede dell'ateneo</li> </ul>                                         | Email                                                                                                    | cesare.augusto@impero.it |  |  |
| <ul> <li>Calendario accademico<br/>dell'ateneo</li> </ul>                    | Cellulare                                                                                                    | +39 123456789            |  |  |
| <ul> <li>Organizzazione generale</li> </ul>                                  | Dichiaro di aver ricevuto l'informativa ai sensi dell'articolo 13 del D. Los. 196/2003 e                                         | si                       |  |  |
| <ul> <li>Servizi di sostegno d'ateneo</li> </ul>                             | presto il mio consenso al trattamento dei miei dati personali da parte dell'Ateneo;                                              |                          |  |  |
| <ul> <li>Regolamento didattico di<br/>ateneo</li> </ul>                      | inoltre presto il mio consenso ai sensi degli artt. 20, 23 e 26 del D. Lgs. 196/2003 per il trattamento dei miei dati sensibili. |                          |  |  |
| <ul> <li>Altri regolamenti</li> </ul>                                        | Acconsento alla comunicazione dei dati personali                                                                                 | Si                       |  |  |
| dell'ateneo                                                                  | Acconsento alla diffusione dei dati personali                                                                                    | Si                       |  |  |
| <ul> <li>Procedure di<br/>immatricolazione</li> </ul>                        | Modifica Recapiti Utilizza il link per modificare i Recapiti                                                                     |                          |  |  |
| Guida                                                                        | Indiates Conference                                                                                                    |                          |  |  |
| Facoltà                                                                      | Indietro                                                                                                    |                          |  |  |
| • Corri                                                                      |                                                                                                    |                          |  |  |

#### Cliccare sul bottone "Procedi con l'autenticazione":

| uest                                                                                                    | Registrazione: Registrazione Conclu                                                                                  | Isa                                                                                                    |
|----------------------------------------------------------------------------------------------------|----------------------------------------------------------------------------------------------------|----------------------------------------------------------------------------------------------------|
| Area Riservata                                                                                                    | La procedura di registrazione si e conclusa con successo.                                                            |                                                                                                    |
| Registrazione                                                                                                    | In questa pagina è possibile trovare il nome utente (use                                                             | rname) attribuito dal sistema al vostro account.                                                                                                    |
| <ul> <li>Login</li> <li>Rigenera Password</li> </ul>                                                                                                    | Si prega di prendere nota con cura del proprio nome ut<br>sarà per cui necessario recarsi in segreteria per recupera | ente. E' possibile iscriversi una sola volta, in caso di smarrimento del nome utente non sarà possibile attivare un nuovo account,<br>are il proprio username. |
| Accreditamento Aziende                                                                                                    | L'utente è già attivo, per autenticarsi inserire il nome u                                                           | ente fornito unito a @campus.unimib.it (es. m.rossi11@campus.unimib.it) e la password indicata in fase di registrazione.                                       |
| <ul> <li>Richiesta Accredito</li> <li>Trova CV</li> </ul>                                                                                                    | Credenziali                                                                                                    |                                                                                                    |
| Strutture                                                                                                    | Nome                                                                                                    | CESARE                                                                                                    |
| Facoltà                                                                                                    | Cognome                                                                                                    | AUGUSTO                                                                                                    |
| Sedi                                                                                                    | E-mail                                                                                                    | cesare.augusto@impero.it                                                                                                    |
| idattica                                                                                                    | Nome Utente                                                                                                    | c.augusto1                                                                                                    |
| Corsi di Studio<br>Regolamento didattico<br>Classi dei corsi di studio<br>Dottorati di ricerca<br>Scuole di specializzazione<br>Corsi di Perfezionamento<br>Corsi di Formazione | La procedura di registrazione si è conclusa corrett      Procedi con l'autenticazione                                | amente. Per accedere premere il tasto qui sotto                                                                                                    |
| Concorsi<br>Esami di Stato                                                                                                    |                                                                                                    |                                                                                                    |

Dopo l'autenticazione arriverà una mail di conferma registrazione all'indirizzo mail indicato.

NB: Il sistema potrebbe impiegare fino a 24h per l'attivazione definitiva dell'account, anche a seguito della ricezione della e-mail di avvenuta registrazione.

I candidati sono invitati a non procedere con le iscrizioni a ridosso della scadenza.

Procedere con l'accesso ai Servizi digitali di Ateneo utilizzando le credenziali:

Nome Utente: NomeUtente@campus.unimib.it

Password: la password indicata in fase di registrazione

Cliccare su "Accesso"

| rvizi digitali di                                               | Ateneo 💿 |
|-----------------------------------------------------------------|----------|
| Nome utente                                                     |          |
| c.augusto1@campus.unimib.it                                     |          |
| Password                                                        |          |
| ••••••••••                                                      |          |
| Hai dimenticato la password?<br>Hai dimenticato il nome utente? |          |
| Accesso                                                         |          |
| Entra con SPID                                                  |          |

# **ISCRIZIONE ALLA SELEZIONE**

### Documenti da preparare prima di procedere con l'iscrizione

- 1. la scansione di un documento di identità in corso di validità;
- 2. una fototessera in formato elettronico (bitmap o jpeg con una risoluzione di almeno 300x400 pixel), che deve ritrarre esclusivamente il viso su fondo chiaro;
- la scansione del modello di Autocertificazione (<u>allegato 1</u> del bando o <u>allegato 2</u> solo per i laureati che intendono iscriversi al concorso di Scienze Psicosociali della comunicazione) compilato e <u>debitamente firmato;</u>
- 4. la scansione della lettera di autopresentazione, debitamente firmata.

### Avvio della procedura di iscrizione al concorso

#### Selezionare nell'Area Registrato la voce "Ammissione":

| Registrato                                 | Area Utenti Registrati - Benvenuto CESARE AUGUSTO |
|--------------------------------------------|---------------------------------------------------|
|                                            | -<br>Organizzazione dell'Area Registrato          |
| Area Diconvata                             |                                                   |
| Alea Riselvala                             |                                                   |
| Cambia Password                            |                                                   |
|                                            |                                                   |
| Area Registrato                            |                                                   |
| Anagrafica                                 |                                                   |
| > Foto                                     |                                                   |
| Scelta Preferenze                          |                                                   |
| Canali tematici                            |                                                   |
| Titoli di studio                           |                                                   |
| Ammissione                                 |                                                   |
| Fest di Valutazione                        |                                                   |
| Esami di Stato                             |                                                   |
| <ul> <li>Immatricolazione</li> </ul>       |                                                   |
| <ul> <li>Atti Carriera</li> </ul>          |                                                   |
| Disabilità/ DSA                            |                                                   |
| <ul> <li>Impegni e Prenotazioni</li> </ul> |                                                   |
| Appuntamenti                               |                                                   |
| Mobilità internazionale                    |                                                   |

### Cliccare sul bottone "Iscrizione Concorsi":

| CESARE AUGUSTO CESARE AUGUSTO CESARE CESARE AUGUSTO CESARE CESARE AUGUSTO CESARE CESARE CESARE AUGUSTO CESARE CESARE | Registrato                                                    | Iscrizione Concorsi                                                                                                    |
|----------------------------------------------------------------------------------------------------|---------------------------------------------------------------|----------------------------------------------------------------------------------------------------|
| <ul> <li>Sogensione e ripess della domanda di torizione</li> <li>Il stema salva periodicamente il progresso della domanda di torizione al concoso. Qualora si interrompa per qualsiasi motivo la presentazione della domanda prima di averla conclusa, sarà generalmente possibile ripidove si è interrotto (o comunque degli ultimi step effettuati). I dati precedentemente inseriti saranno automatiamente mantenuti nel sistema.</li> <li>Logudi</li> <li>Conclusione della domanda di torizione al concorso. Qualora si interrompa per qualsiasi motivo la presentazione della domanda prima di averla conclusa, sarà generalmente possibile ripidove si è interrotto (o comunque degli ultimi step effettuati). I dati precedentemente inseriti saranno automaticamente mantenuti nel sistema.</li> <li>Modifica di dati gi salvati (furima della conclusione)</li> <li>Qualora si debbano modificare gi salvati dalla processo lasciato in sospeso e annullarlo. Il sistema permetterà di ricominciare da capo con la compilazione.</li> <li>Conclusione della domanda, non sarà più possibile modificarta attraverso il sito.</li> <li>Sosta Frefereze         <ul> <li>Sotta Frefereze</li> <li>Santi Iternitizio</li> <li>Sotta Infereteze</li> <li>Sotta Infereteze</li></ul></li></ul>                                                                                                    | CESARE AUGUSTO                                                | E' necessario inserire alcuni dati indispensabili per presentare la domanda di iscrizione al concorso. Controllare attentamente che le informazioni inserite siano corrette.                                                                                                    |
| Area Riservata<br>> Logout     Modifica di dati gi salvati (prima della conclusione)       Qualora si debbano modificare già salvati dalla procedura, sarà necessario annullare l'intero processo e reinserire la domanda.       > Casi debbano modificare già salvati dalla procedura, sarà necessario annullare l'intero processo e reinserire la domanda.       > Conclusione della domanda,<br>so sogatifica       > Area Ristervata<br>> conclusa la domanda, ono sarà più possibile modificarla attraverso il sito.       > Conclusione della domanda,<br>so volta conclusa la domanda, ono sarà più possibile modificarla attraverso il sito.       > consti tenatici<br>> sotati referenze<br>> consti tenatici<br>> sotati referenze<br>> conclusante       > intel di Valutazione<br>> titoli di stato<br>> immatricolazione<br>> titoli di Stato       > intel di Stato<br>> titoli di Stato                                                                                                    | 2                                                             | Sospensione e ripresa della domanda di iscrizione<br>Il sistema salva periodicamente il progresso della domanda di iscrizione al concorso. Qualora si interrompa per qualsiasi motivo la presentazione della domanda prima di averla conclusa, sarà generalmente possibile riprenderla<br>dove si è interrotto (o comunque dagli ultimi step effettuati). I dati precedentemente inseriti saranno automaticamente mantenuti nel sistema. |
| Cambib Fasawad     Conclusione della domanda, non sarà più possibile modificarla attraverso il sito.     Lora volta conclusa la domanda, non sarà più possibile modificarla attraverso il sito.     Lora volta conclusa la domanda, non sarà più possibile modificarla attraverso il sito.     Lora volta conclusa la domanda, non sarà più possibile modificarla attraverso il sito.     Lora volta conclusa la domanda, sarà possibile modificarla attraverso il sito.     Lora volta conclusa la domanda, sarà possibile modificarla purché essa avvenga entro la scadenza del bando.     Setta Ferenzee     Setta Ferenzee     Lora volta conclusa la domanda, sarà possibile modificarla purché essa avvenga entro la scadenza del bando.     Toti di voltacione     Lora volta conclusa la domanda, sarà possibile modificarla purché essa avvenga entro la scadenza del bando.     Toti di voltacione     Lora volta conclusa la domanda, sarà possibile modificarla purché essa avvenga entro la scadenza del bando.     Toti di voltacione     Lora volta conclusa la domanda, sarà possibile modificarla purché essa avvenga entro la scadenza del bando.     Lora volta conclusa la domanda, sarà possibile modificarla purché essa avvenga entro la scadenza del bando.     Lora volta conclusa la domanda, sarà possibile modificarla purché essa avvenga entro la scadenza del bando.     Lora volta conclusa la domanda, sarà possibile modificarla purché essa avvenga entro la scadenza del bando.     Lora volta conclusa la domanda, sarà possibile modificarla purché essa avvenga entro la scadenza del bando.     Lora volta conclusa la domanda domanda do    | Area Riservata<br>> Logout                                    | Modifica di dati già salvati (prima della conclusione)<br>Qualora si debbano modificare già salvati dalla procedura, sarà necessario annullare l'intero processo e reinserire la domanda.<br>Accedere alla sezione ammistione, selezionare il processo lasciato in sospeso e annullarto. Il sistema permetterà di ricominciare da capo con la compilazione.                                                                              |
| A Angrafica     Solo per i concorsi relativi ai dottorati di ricerca       > Kota     Una volta conclusa la domanda, sarà possibile modificarla purché essa avvenga entro la scadenza del bando.       > Sotta i ferefereace     Sotta i ferefereace       > Intali tenutcl     Iscrizona Cancoral       > Intali di stuto     Iscrizona Cancoral       > Intali di stuto     Iscrizona Cancoral       > Intali di stuto     Iscrizona Cancoral       > Intali di stuto     Iscrizona Cancoral       > Intali di stuto     Iscrizona Cancoral       > Intali di stuto     Iscrizona Cancoral       > Intali di stuto     Iscrizona Cancoral       > Intali di Stato     Iscrizona Cancoral       > Intali di Stato     Iscrizona Cancoral       > Intali di Stato     Iscrizona Cancoral       > Intali di Stato     Iscrizona Cancoral       > Intali di Stato     Iscrizona Cancoral                                                                                                    | Cambia Password                                               | Conclusione della domanda<br>Una volta conclusa la domanda, non sarà più possibile modificarla attraverso il sito.                                                                                                    |
| Foto     Foto       | <ul> <li>Anagrafica</li> </ul>                                | Solo per i concorsi relativi ai dottorati di ricerca.                                                                                                    |
| > Cranil Jenatici     Isotolone Concosti       > Titoli di stuto     >       > Ammissione     >       > Fardi Vialuzzone     >       > Isotolizzoree     >       > Disability/ OSA     >                                                                                                    | <ul> <li>Foto</li> <li>Scelta Preferenze</li> </ul>           | una volta conclusa la dumanua, sara possibile modificarta purche essa avvenga entro la scadenza dei Dando.                                                                                                    |
| A consistions     Fead (Valuatione     Ecan (di Stato     Fead (Valuatione     Fead (Valuatione     Fead (Valuatione     Auto-Carriera     Disabilità/Gos                                                                                                    | <ul> <li>Canali tematici</li> <li>Titoli di studio</li> </ul> | Iscrizione Concorsi                                                                                                    |
| y Test di Valutazione<br>y Esami di Stato<br>i immatricolazione<br>> Atti Carriera<br>Disabilitzi / GSA                                                                                                    | Ammissione                                                    |                                                                                                    |
| Exant if Stato     Immatricatione     Atticartera     Disability OSA                                                                                                    | Fest di Valutazione                                           |                                                                                                    |
| ) immatricoacione<br>> Atti Carriera )<br>Disabilità/ DSA                                                                                                    | Esami di Stato                                                |                                                                                                    |
| bisabilità/ DSA                                                                                                    | Atti Carriera                                                 |                                                                                                    |
|                                                                                                    | Disabilità/ DSA                                               |                                                                                                    |
| <ul> <li>Impegii e Prentazioni<br/>Apputamenti</li> </ul>                                                                                                    | <ul> <li>Impegni e Prenotazioni<br/>Appuntamenti</li> </ul>   |                                                                                                    |
| > Mobilità internazionale                                                                                                    | Mobilità internazionale                                       |                                                                                                    |

# Leggere con attenzione e cliccare su "Avanti":

| Registrato                                                      | Fototessera                                                                                                    |                                                                       |
|-----------------------------------------------------------------|----------------------------------------------------------------------------------------------------|-----------------------------------------------------------------------|
| itegisti uto                                                    | Durante la procedura verranno chiesti alcuni dati anagrafici e una fototessera in formato elettronico che sarà utilizzata per il riconoscimento.                                                                                                    | Non utilizzare foto                                                   |
| CESARE AUGUSTO                                                  | E necessario caricare una foto per documenti (come carta d'identità o patente), in formato bitmap o jpeg con una risoluzione di almeno 300x400 pixel.                                                                                                    | panoramiche, prese da lontano,<br>di spalle o in cui non si veda      |
| 2                                                               | E importante preparare una fototessera adatta: la foto una volta caricata non può essere sostituita dall'utente. Se la foto non è idonea all'utente verrano comunicate per e-mail le modelità di consegna della nuova foto, a cui dovrà<br>strettamente attenersi. | interamente il viso (sciarpe,<br>occhiali scuri,)                     |
|                                                                 | Sono disponibili alcuni esempi di foto per scegliere un'immagine corretta.                                                                                                    | cui sono presenti altre persone,<br>disegni o caricature, foto di alt |
| Area Riservata                                                  |                                                                                                    | persone.                                                              |
| <ul> <li>Logout</li> </ul>                                      |                                                                                                    |                                                                       |
| Cambia Password                                                 | Quando si è preparata la foto, proseguire con l'iscrizione.                                                                                                    |                                                                       |
| Area Registrato                                                 |                                                                                                    |                                                                       |
| Anagrafica                                                      | Indietro Avanti                                                                                                    |                                                                       |
| > Foto                                                          |                                                                                                    |                                                                       |
| <ul> <li>Scelta Preferenze</li> </ul>                           |                                                                                                    |                                                                       |
| <ul> <li>Canali tematici</li> </ul>                             |                                                                                                    |                                                                       |
| <ul> <li>Titoli di studio</li> </ul>                            |                                                                                                    |                                                                       |
| <ul> <li>Ammissione</li> <li>Test di Veluteriere</li> </ul>     |                                                                                                    |                                                                       |
| <ul> <li>Fest di Valutazione</li> <li>Frami di Stato</li> </ul> |                                                                                                    |                                                                       |
| <ul> <li>Immatricolazione</li> </ul>                            |                                                                                                    |                                                                       |
| Atti Carriera                                                   |                                                                                                    |                                                                       |
| Disabilità/ DSA                                                 |                                                                                                    |                                                                       |
| <ul> <li>Impegni e Prenotazioni<br/>Appuntamenti</li> </ul>     |                                                                                                    |                                                                       |

# Selezionare come tipologia di corso "Corso di Laurea" e cliccare su "Avanti":

| Registrato                                                                                                   | Scelta tipologia corso Selezionare la tipologia di corso al quale si intende accedere.                 |  |
|----------------------------------------------------------------------------------------------------|----------------------------------------------------------------------------------------------------|--|
| 2                                                                                                    | Post Riferma*         Orso di Laurea         Master di Primo Livello         Master di Secondo Livello |  |
| Area Riservata<br>> Logout<br>> Cambia Password                                                              | Ante Riforma*  Corso di Formazione  Corso di Perfezionamento                                           |  |
| <ul> <li>Area Registrato</li> <li>Anagrafica</li> <li>Foto</li> </ul>                                        | Indietro Avanti                                                                                        |  |
| <ul> <li>Scelta Preferenze</li> <li>Canali tematici</li> <li>Titoli di studio</li> <li>Ammissione</li> </ul> |                                                                                                    |  |
| <ul> <li>Test di Valutazione</li> <li>Esami di Stato</li> <li>Immatricolazione</li> </ul>                    |                                                                                                    |  |
| <ul> <li>Atti Carriera</li> <li>Disabilità/ DSA</li> <li>Impegni e Prenotazioni<br/>Appuntamenti</li> </ul>  |                                                                                                    |  |
| > Mobilità internazionale                                                                                    |                                                                                                    |  |

# Selezionare uno dei due concorsi (ci si può iscrivere solo ad uno dei due) e cliccare su "Avanti"

| Registrato                                                                                                    | Lista concorsi<br>Selezionare il concorso al quale intende iscriversi.                                                                                                    |
|----------------------------------------------------------------------------------------------------|----------------------------------------------------------------------------------------------------|
| CESARE AUGUSTO                                                                                                 | Scelta del concorso     Concorso*     Selezione per l'accesso al corso di laurea in Scienze e tecniche psicologiche (studenti meritevoli) dal 07/02/2019 09:00 al 18/03/2019 12:00     Concorso*     Selezione per l'accesso al corso di laurea in Scienze psicosociali della comunicazione (studenti meritevoli) dal 07/02/2019 09:00 al 18/03/2019 12:00     Selezione per l'accesso al corso di laurea in Scienze psicosociali della comunicazione (studenti meritevoli) dal 07/02/2019 09:00 al 18/03/2019 12:00 |
| Area Riservata<br>> Logout<br>> Cambia Password                                                                | Indietro Avanti                                                                                                    |
| Area Registrato     Anagrafica     Foto     Scolta Preferenze                                                  |                                                                                                    |
| <ul> <li>Canali tematici</li> <li>Titoli di studio</li> <li>Ammissione</li> <li>Test di Valutazione</li> </ul> |                                                                                                    |

# Cliccare su "Conferma e prosegui"

| cesare augusto                   | Conferma scelta concorso  Verificare le informazioni relative alle scelte effettuate nelle pagine precedenti.  Concorso Concorso |                                                                                                    |
|----------------------------------|----------------------------------------------------------------------------------------------------|----------------------------------------------------------------------------------------------------|
| 2                                | Tipologia titolo di studio                                                                                                    | Laurea di Primo Livello                                                                                                    |
|                                  | Tipologia di corso                                                                                                    | Corso di Laurea                                                                                                    |
|                                  | Descrizione                                                                                                    | Selezione per l'accesso al corso di laurea in Scienze psicosociali della comunicazione (studenti meritevoli)                                   |
| rea Riservata                    | Nota                                                                                                    | Alla domanda occorre allegare l' AUTOCERTIFICAZIONE (usare l'allegato 1 o l'allegato 2, non allegare certificati) e la lette<br>motivazionale. |
| Cambia Password                  | Indietro Conferma e prosegui                                                                                                    |                                                                                                    |
| ea Registrato                    |                                                                                                    |                                                                                                    |
| Anagrafica                       | <b>-</b>                                                                                                    |                                                                                                    |
| Foto                             |                                                                                                    |                                                                                                    |
| Scelta Preferenze                |                                                                                                    |                                                                                                    |
| anali tematici                   |                                                                                                    |                                                                                                    |
| litoli di studio                 |                                                                                                    |                                                                                                    |
| annissione<br>Set di Valutazione |                                                                                                    |                                                                                                    |
| cami di Stato                    |                                                                                                    |                                                                                                    |
| matricolazione                   |                                                                                                    |                                                                                                    |
| itti Carriera                    |                                                                                                    |                                                                                                    |
| icer conneror                    |                                                                                                    |                                                                                                    |

# Verificare (eventualmente modificare) e confermare i dati anagrafici:

| In questa pagina vengono visualizzate le info                                                                                            | ormazioni di residenza e domicilio. Cliccando sulla                                                | voce Modifica, delle varie sezioni informative, si possono cambiare i dati. |
|----------------------------------------------------------------------------------------------------|----------------------------------------------------------------------------------------------------|-----------------------------------------------------------------------------|
| CESARE AUGUSTO                                                                                                    |                                                                                                    |                                                                             |
| Nazione                                                                                                    |                                                                                                    | ITALIA                                                                      |
| Provincia                                                                                                    |                                                                                                    | Roma (RM)                                                                   |
| Comune/Città                                                                                                    |                                                                                                    | Roma                                                                        |
| Area Riservata CAP                                                                                                    |                                                                                                    | 00100                                                                       |
| Logout Frazione                                                                                                    |                                                                                                    |                                                                             |
| Cambia Password     Indirizzo                                                                                                    |                                                                                                    | VIA DEI FORI IMPERIALI                                                      |
| N° Civico                                                                                                    |                                                                                                    | 1                                                                           |
| Area Registrato Telefono                                                                                                    |                                                                                                    |                                                                             |
| Anagrafica     Domicilio coincide con residenza                                                                                          |                                                                                                    | Si                                                                          |
| > Foto Modifica Dati di Residenza Utilizza il li                                                                                         | ink per modificare i Dati di Residenza                                                             |                                                                             |
| Scelta Preferenze                                                                                                    |                                                                                                    |                                                                             |
| Canau tematici     Titoli di ctudio                                                                                                    |                                                                                                    |                                                                             |
| Email                                                                                                    |                                                                                                    | cesare.augusto@impero.it                                                    |
| Test di Valutazione     Cellulare                                                                                                    |                                                                                                    | +39 123456789                                                               |
| Esami di Stato Dichiaro di aver ricevuto l'informativa a                                                                                 | i sensi dell'articolo 13 del D. Lgs. 196/2003 e                                                    | Si                                                                          |
| Immatricolazione     Intratamento de     inoltre presto il mio consenso ai trattamento de     inoltre presto il mio consenso ai sensi de | el miel dati personali da parte dell'Ateneo;<br>egli artt. 20. 23 e 26 del D. Lgs. 196/2003 per il |                                                                             |
| Atti Carriera trattamento dei miei dati sensibili.                                                                                       | -0                                                                                                 |                                                                             |
| Disabilită/ DSA     Acconsento alla comunicazione dei dati                                                                               | personali                                                                                          | Si                                                                          |
| Appuntamenti Acconsento alla diffusione dei dati perso                                                                                   | onali                                                                                              | Si                                                                          |
| Modifica Recapiti Utilizza il link per n                                                                                                 | nodificare i Recapiti                                                                              |                                                                             |
| Informazioni Ateneo Indietro Conferma                                                                                                    |                                                                                                    |                                                                             |
| Calendario accademico                                                                                                    |                                                                                                    |                                                                             |

# Inserimento del documento di identità

Inserire i dati e la scansione del documento di identità del candidato cliccando su "Inserisci Nuovo Documento di Identità" (il documento dichiarato dovrà essere presentato il giorno della prova):

| Registrato                                                                                                    | Documenti di identità In questa pagina viene visualizzato l'elenco dei documenti d'identità inseriti precedentemente e viene data la possibilità di inserime nuovi. Documenti di identità presentati  Mon risultano inseriti documenti di identità Inserisci Nuovo Documento di Identità |
|----------------------------------------------------------------------------------------------------|----------------------------------------------------------------------------------------------------|
| Area Riservata   Logout  Cambia Password  Anagrafica  Foto Canali tematici  Titoli di studio Canali tematici  Titoli di studio Test di Valutazione Esami di Stato Immatricolazione Atti Carriera Disabilità/DSA Impegni e Prenotazioni Appuntamenti Autoinale | Indietro                                                                                                    |

Inserire tutte le informazioni relative al documento e cliccare su "Avanti":

| Registrato                                                                                                    | Documenti di identità<br>In questa pagina viene visualizzato il modulo per l'inserimento o la modifica dei dati del documento d'identità |  |
|----------------------------------------------------------------------------------------------------|----------------------------------------------------------------------------------------------------|--|
| 2                                                                                                    | Tipo documento" Carta Identità  AA000YY Rilasciato da" COMUNE DI ROMA Data Rilacio" COMUNE DI ROMA                                       |  |
| Area Riservata<br>· Logout<br>· Cambia Password                                                                                      | Data Riascio 21/01/2019 (gg/mm/aaaa)<br>Data Scadenza Validità* 21/01/2029 (gg/mm/aaaa)                                                  |  |
| <ul> <li>Area Registrato</li> <li>Anagrafica</li> <li>Foto</li> </ul>                                                                |                                                                                                    |  |
| <ul> <li>Scetta Preferenze</li> <li>Canali tematici</li> <li>Titoli di studio</li> <li>Ammissione</li> </ul>                         |                                                                                                    |  |
| <ul> <li>&gt; Test di Valutazione</li> <li>&gt; Esami di Stato</li> <li>&gt; Immatricolazione</li> <li>&gt; Atti Carriera</li> </ul> |                                                                                                    |  |
| <ul> <li>Disabilità/ DSA</li> <li>Impegni e Prenotazioni<br/>Appuntamenti</li> </ul>                                                 |                                                                                                    |  |

### Verificare e confermare i dati inseriti cliccando su "Avanti":

| Registrato                                   | Conferma i aettagli del documento d | Ιαεπτιτα       |  |
|----------------------------------------------|-------------------------------------|----------------|--|
| CESARE AUGUSTO                               | Documento di Identità               |                |  |
|                                              | Tipologia Documento:                | Carta Identità |  |
|                                              | Numero:                             | AA000YY        |  |
|                                              | Ente Rilascio:                      | COMUNE DI ROMA |  |
|                                              | Data Rilascio:                      | 21/01/2019     |  |
| Area Diconusta                               | Data Scadenza:                      | 21/01/2029     |  |
|                                              |                                     |                |  |
| <ul> <li>Cambia Password</li> </ul>          | Indietro                            |                |  |
| Area Registrato                              |                                     |                |  |
| <ul> <li>Anagrafica</li> <li>Fata</li> </ul> |                                     |                |  |
| > Folo                                       |                                     |                |  |
| Canali tematici                              |                                     |                |  |
| Titoli di studio                             |                                     |                |  |
| Ammissione                                   |                                     |                |  |
| Test di Valutazione                          |                                     |                |  |
| Esami di Stato                               |                                     |                |  |
| <ul> <li>Immatricolazione</li> </ul>         |                                     |                |  |
| <ul> <li>Atti Carriera</li> </ul>            |                                     |                |  |
| Disabilità/ DSA                              |                                     |                |  |
| Impegni e Prenotazioni                       |                                     |                |  |

#### Inserire la scansione del documento di identità cliccando su "Inserisci Allegato":

|                                                           | Documento di Identità                                |                                                                                                    |
|-----------------------------------------------------------|------------------------------------------------------|----------------------------------------------------------------------------------------------------|
| egistrato                                                 | Rienilogo Documento di Identità                      |                                                                                                    |
| CESARE AUCUSTO                                            | Reprogo bocamento andeneta.                          |                                                                                                    |
| CESARE AUGUSTO                                            | Documento di Identità                                |                                                                                                    |
|                                                           | Tie de la Desurration                                | Contro ( do a Viti)                                                                                                    |
|                                                           | Inpologia Documento:                                 | Carta Identita                                                                                                    |
|                                                           | Foto Bilascia                                        |                                                                                                    |
|                                                           | Ente Rilascio:                                       | COMUNE DI ROMA                                                                                                    |
| Area Riservata                                            | Data Rilascio:                                       | 21/01/2019                                                                                                    |
| <ul> <li>Cambia Password</li> </ul>                       | Data Scadenza.                                       | 21/01/2023                                                                                                    |
| campia rassirora                                          | Scansione del documento di identità                  |                                                                                                    |
| Aroa Pogistrato                                           | Allegati presenti                                    |                                                                                                    |
|                                                           | 🔿 La consigna del degumento di identità non è sta    | ate assess estimate                                                                                                    |
| > Foto                                                    |                                                      | ita antoi a ta nata.                                                                                                    |
| Scelta Preferenze                                         | Attenzione: per alcune procedure è obbligatorio inse | rrire in allegato la scansione del documento. Per queste procedure il sistema non consentirà di proseguire finchè non sarà inserita |
| Canali tematici                                           | ta scansione.                                        |                                                                                                    |
| <ul> <li>Titoli di studio</li> </ul>                      | La scansione del documento deve essere fronte-retro  | , in formato PDF o immagine (jpg, gif, png), eventualmente anche su più file.                                                       |
| Ammissione                                                |                                                      |                                                                                                    |
| <ul> <li>Test di Valutazione</li> </ul>                   | Inserisci Allegato                                   |                                                                                                    |
| Esami di Stato                                            |                                                      |                                                                                                    |
| Atti Carriera                                             | Indietro Avanti                                      |                                                                                                    |
| > Disabilità/ DSA                                         | Indicato Produc                                      |                                                                                                    |
| Impegni e Prenotazioni                                    |                                                      |                                                                                                    |
| Appuntamenti                                              |                                                      |                                                                                                    |
| Mobilità internazionale                                   |                                                      |                                                                                                    |
| Informazioni Ateneo                                       |                                                      |                                                                                                    |
| Sede dell'ateneo                                          |                                                      |                                                                                                    |
| <ul> <li>Calendario accademico<br/>dell'ateneo</li> </ul> |                                                      |                                                                                                    |
| <ul> <li>Organizzazione generale</li> </ul>               |                                                      |                                                                                                    |
| <ul> <li>Servizi di sostegno d'ateneo</li> </ul>          |                                                      |                                                                                                    |
| <ul> <li>Regolamento didattico di<br/>ateneo</li> </ul>   |                                                      |                                                                                                    |
| <ul> <li>Altri regolamenti dell'ateneo</li> </ul>         |                                                      |                                                                                                    |

Indicare il Tipo Allegato (es. scansione o fotocopia) e specificare nella Descrizione di quale documento si tratta (la compilazione di entrambi i campi è obbligatoria), poi inserire l'allegato cliccando su "Sfoglia":

| gistrato                                                    | , and gate at bocalitento al            |                             |  |
|-------------------------------------------------------------|-----------------------------------------|-----------------------------|--|
| CESARE AUGUSTO                                              | Indicare i dati del documento allegato. |                             |  |
|                                                             | Tipologia Documento:                    | Carta Identità              |  |
|                                                             | Numero:                                 | AA000YY                     |  |
|                                                             | Ente Rilascio:                          | COMUNE DI ROMA              |  |
| Area Ricervata                                              | Data Rilascio:                          | 21/01/2019                  |  |
| > Logout                                                    | Data Scadenza:                          | 21/01/2029                  |  |
| Cambia Password                                             | - Detteglie desumente                   |                             |  |
|                                                             | Dectaguo documento                      |                             |  |
| Area Registrato                                             | Tipo allegato*                          | SCANSIONE                   |  |
| <ul> <li>Anagrafica</li> </ul>                              | Descrizione:*                           | SCANSIONE CARTA D'IDENTITA' |  |
| Foto                                                        |                                         |                             |  |
| <ul> <li>Scelta Preferenze</li> </ul>                       |                                         | ~                           |  |
| Canali tematici     Titoli di studio                        | Allegato:*                              | CESARE AUGUSTO.pdf Sfoglia  |  |
| Ammissione                                                  |                                         |                             |  |
| Test di Valutazione                                         | Indiates Aventi                         |                             |  |
| Esami di Stato                                              | Indietro                                |                             |  |
| Immatricolazione                                            |                                         |                             |  |
| <ul> <li>Atti Carriera</li> </ul>                           |                                         |                             |  |
| Disabilità/ DSA                                             |                                         |                             |  |
| <ul> <li>Impegni e Prenotazioni<br/>Appuntamenti</li> </ul> |                                         |                             |  |
| Mobilità internazionale                                     |                                         |                             |  |
| Informazioni Ateneo                                         |                                         |                             |  |
| Sede dell'ateneo                                            |                                         |                             |  |
| <ul> <li>Calendario accademico<br/>dell'ateneo</li> </ul>   |                                         |                             |  |
| <ul> <li>Organizzazione generale</li> </ul>                 |                                         |                             |  |

Area della Formazione e dei Servizi agli Studenti - Settore Psicologia

# Una volta completato l'inserimento del documento cliccare su "Avanti":

|                                                             | Documento di        | Identità                    |                         |        |
|-------------------------------------------------------------|---------------------|-----------------------------|-------------------------|--------|
| egistrato                                                   | bocumento un        | ndeneted                    |                         |        |
|                                                             | Riepilogo Documento | di Identità.                |                         |        |
| CESARE AUGUSTO                                              | 🗕 Documento di      | dentità                     |                         |        |
|                                                             | Tipologia Documer   | ito:                        | Carta Identità          |        |
|                                                             | Numero:             |                             | AA000YY                 |        |
|                                                             | Ente Rilascio:      |                             | COMUNE DI ROMA          |        |
| Area Riservata                                              | Data Rilascio:      |                             | 21/01/2019              |        |
| Logout                                                      | Data Scadenza:      |                             | 21/01/2029              |        |
| <ul> <li>Cambia Password</li> </ul>                         | Scansione del       | documento di identità       |                         |        |
|                                                             | Allegati presenti   |                             |                         |        |
| Area Registrato  Anagrafica                                 | Titolo              | Descrizione                 | Nome file               | Azioni |
| > Foto                                                      |                     |                             |                         |        |
| Scelta Preferenze                                           | SCANSIONE           | SCANSIONE CARTA D'IDENTITA' | C.I. CESARE AUGUSTO.pdf | S 🗟 🖉  |
| <ul> <li>Canali tematici</li> </ul>                         |                     |                             |                         |        |
| <ul> <li>Titoli di studio</li> <li>Ammirriono</li> </ul>    | Inserisci Allegato  |                             |                         |        |
| Test di Valutazione                                         |                     |                             |                         |        |
| Esami di Stato                                              | Indietro Avanti     |                             |                         |        |
| Immatricolazione                                            |                     |                             |                         |        |
| <ul> <li>Atti Carriera</li> </ul>                           |                     |                             |                         |        |
| Disabilità/ DSA                                             |                     |                             |                         |        |
| <ul> <li>Impegni e Prenotazioni<br/>Appuntamenti</li> </ul> |                     |                             |                         |        |
| Mobilità internazionale                                     |                     |                             |                         |        |
| Informazioni Ateneo                                         |                     |                             |                         |        |
| Sede dell'ateneo                                            |                     |                             |                         |        |
| <ul> <li>Calendario accademico<br/>dell'ateneo</li> </ul>   |                     |                             |                         |        |
| <ul> <li>Organizzazione generale</li> </ul>                 |                     |                             |                         |        |
| Servizi di sostegno d'ateneo                                |                     |                             |                         |        |

Controllare i dati e cliccare su "Prosegui":

| CESARE AUGUSTO                                                                                                    | Documenti di identità pr | resentati     |                |               |               |       |                   |        |
|----------------------------------------------------------------------------------------------------|--------------------------|---------------|----------------|---------------|---------------|-------|-------------------|--------|
|                                                                                                    | Tipologia Documento      | Numero        | Ente Rilascio  | Data Rilascio | Data Scadenza | Stato | Presenza allegati | Azioni |
|                                                                                                    | Carta Identità           | AA000YY       | COMUNE DI ROMA | 21/01/2019    | 21/01/2029    | ۲     | Si                | 9      |
| a Riservata                                                                                                    | Inserisci Nuovo Document | o di Idontità |                |               |               |       |                   |        |
| Logout                                                                                                    | insense Nuovo Documento  | oundennia     |                |               |               |       |                   |        |
| Cambia Password                                                                                                    |                          |               |                |               |               |       |                   |        |
|                                                                                                    | Indiatro Procoqui        |               |                |               |               |       |                   |        |
| on Posistrato                                                                                                    | indieuo                  |               |                |               |               |       |                   |        |
| ea Registrato                                                                                                    | Indied Prosegui          |               |                |               |               |       |                   |        |
| ea Registrato<br>nagrafica<br>oto                                                                                                    | ndero                    |               |                |               |               |       |                   |        |
| a Registrato<br>nagrafica<br>oto<br>celta Preferenze                                                                                                    | indedu Prosegui          |               |                |               |               |       |                   |        |
| a Registrato<br>nagrafica<br>oto<br>selta Preferenze<br>anali tematici                                                                                                    | indiedo Prosegui         |               |                |               |               |       |                   |        |
| a Registrato<br>nagrafica<br>ito<br>lelta Preferenze<br>inali tematici<br>toli di studio                                                                                                    | indiedo                  |               |                |               |               |       |                   |        |
| a Registrato<br>nagrafica<br>ito<br>Jelta Preferenze<br>unali tematici<br>toli di studio<br>mmissione                                                                                                    | Indieuv                  |               |                |               |               |       |                   |        |
| a Registrato<br>nagrafica<br>oto<br>xelta Preferenze<br>anali tematici<br>toli di studio<br>mmissione<br>est di Valutazione                                                                                                    | Indieu V Posegur         |               |                |               |               |       |                   |        |
| aggistrato<br>agrafica<br>to<br>elta Preferenze<br>elta Preferenze<br>nali tematici<br>toli di studio<br>nmissione<br>st di Valutazione<br>ami di Stato                                                                                          | Indieud                  |               |                |               |               |       |                   |        |
| Registrato<br>agrafica<br>to<br>stlta Preferenze<br>nali tematici<br>oli di studio<br>missione<br>st di Valutazione<br>mi di Stato<br>matricolazione                                                                                             | Indieuv                  |               |                |               |               |       |                   |        |
| a Registrato<br>nagrafica<br>oto<br>celta Preferenze<br>anali tematici<br>itoli di studio<br>mmissione<br>est di Valutazione<br>sami di Stato<br>mmatricolazione<br>tti Carziera                                                                 | Indieud                  |               |                |               |               |       |                   |        |
| rea Registrato<br>Anagrafica<br>Foto<br>Scelta Preferenze<br>Canali tematici<br>Titoli di studio<br>Ammissione<br>Test di Valutazione<br>Esami di Stato<br>Immatricolazione<br>Atti Carriera<br>Dicabilità/ DSA                                  | Indieud                  |               |                |               |               |       |                   |        |
| rea Registrato<br>Anagrafica<br>Foto<br>Scolta Preferenze<br>Canali tematici<br>Titoli di studio<br>Ammissione<br>Test di Valutazione<br>Esami di Stato<br>Immatricolazione<br>Atti Carriera<br>Disabilità/ DSA<br>Ionagria <i>P</i> renotazioni | Indieuv                  |               |                |               |               |       |                   |        |

# Inserimento della fototessera

Procedere con l'inserimento della fototessera (assicurarsi di avere una foto del formato e risoluzione richiesti):

| gistrato                                                           | La foto sarà utilizzata per il riconoscimento. Caricare una foto per documenti (come carta d'identità o patente), i                                                             | n formato bitmap o jpeg con una risoluzione di almeno 300x400 pixel.                                                                                                    |
|--------------------------------------------------------------------|----------------------------------------------------------------------------------------------------|----------------------------------------------------------------------------------------------------|
| CESARE AUGUSTO                                                     | Non utilizzare foto panoramiche, prese da lontano, di spalle o in cui non si veda interamente il viso (sciarpe, occhia<br>persone, disegni o caricature, foto di altre persone. | li scuri,). Non inserire foto di gruppo o in cui sono presenti altre                                                                                                    |
| $\leq$                                                             | Sono disponibili alcuni esempi di foto per scegliere l'immagine corretta.                                                                                                    |                                                                                                    |
|                                                                    | Anteprima Foto                                                                                                    | Sfoglia                                                                                                    |
| Area Riservata <ul> <li>Logout</li> <li>Cambia Password</li> </ul> | - Constructione: La foi<br>foto non è idonea<br>della nuova foto,<br>adatta, sospende<br>U'immagine. (Max                                                                       | to una volta caricata non può essere sostituita dall'utente. Se la<br>all'utente vernano comunicate per e-mail le modalità di consegna<br>a cui dovrà strettamente attenersi. Se non si dispone di una foto<br>re la procedura e riprenderla solo quando si ha disposizione<br>20 MByte) |
| Area Registrato<br>> Anagrafica<br>> Foto                          | Caricare la foto.                                                                                                    | ricontrollarla e cliccare su avanti                                                                                                    |
| <ul> <li>Scelta Preferenze</li> <li>Canali tematici</li> </ul>     | L'anteprima potrebbe non essere disponibile su alcuni browser                                                                                                    |                                                                                                    |
| <ul> <li>Titoli di studio</li> <li>Ammissione</li> </ul>           | Dopo aver visualizzato i anteprima cliccare sul pulsante Carica la Foto                                                                                                    |                                                                                                    |
| <ul> <li>Test di Valutazione</li> <li>Esami di Stato</li> </ul>    | Indietro Conferma                                                                                                    |                                                                                                    |
| <ul> <li>Immatricolazione</li> <li>Atti Carriera</li> </ul>        |                                                                                                    |                                                                                                    |
| > Disabilità/ DSA                                                  |                                                                                                    |                                                                                                    |
| Appuntamenti                                                       |                                                                                                    |                                                                                                    |
| Mobilità internazionale                                            |                                                                                                    |                                                                                                    |
| Informazioni Ateneo                                                |                                                                                                    |                                                                                                    |
| <ul> <li>Calendario accademico<br/>dell'ateneo</li> </ul>          |                                                                                                    |                                                                                                    |

Scegliere la foto selezionando "Sfoglia", controllare l'esatto inserimento cliccando su "Caricare la foto, ricontrollarla e cliccare su avanti", quindi cliccare su "Conferma":

| CESARE AUGUSTO                                                                                                    | Registrazione: Foto personale<br>La foto sarà utilizzata per il riconoscimento. Caricare una foto per documenti (come carta d'identità o patente), in formato bitmap o jpeg con una risoluzione di almeno 300x400 pixel.<br>Non utilizzare foto panoramiche, prese da lontano, di spalle o in cui non si veda interamente il viso (sciarpe, occhiali scuri,). Non inserire foto di gruppo o in cui sono presenti altre<br>persone, disegni o caricature, foto di altre persone.<br>Sono disponibili alcuni esempi di foto per scegliere l'immagine corretta.                                                                                                    |
|----------------------------------------------------------------------------------------------------|----------------------------------------------------------------------------------------------------|
| Area Riservata   Logout  Cambia Password  Anagrafica  Foto Scetta Preferenze Canali tematici Titoli di studio Annifisione                                                                                                    | Anteprima Foto       Sfoglia         Attenzione: la foto una volta caricata non può essere sostituita dall'utente. Se la foto non volta caricata non può essere sostituita dall'utente. Se la foto non volta caricata non può essere sostituita dall'utente. Se la foto non volta caricata non può essere sostituita dall'utente. Se la foto non volta caricata non può essere sostituita dall'utente. Se la foto non volta caricata non può essere sostituita dall'utente. Se la foto non volta caricata non può essere sostituita dall'utente. Se la foto non volta caricata non può essere sostituita dall'utente. Se la foto no essere disponibile su alcuni browser         bogo aver visualizzato l'anteprima citcare su pulsante 'Carica la Foto' |
| <ul> <li>&gt; Test di Valutazione</li> <li>&gt; Esami di Stato</li> <li>&gt; Immatricolazione</li> <li>&gt; Atti Carriera</li> <li>&gt; Disabilità / DSA</li> <li>&gt; Impegni e Prenotazioni<br/>Appuntamenti</li> <li>&gt; Mobilità internazionale</li> </ul> | Indietro Conferma                                                                                                    |

Selezionare la "Categoria amministrativa" e indicare "<u>No</u>" nella sezione Disabilità o DSA (per questa selezione non sono previsti ausili), quindi cliccare su "Avanti":

| Registrato                                   | Scelta categoria amministrativa e ausili di disabilità e DSA                                                                                                    |  |  |  |  |  |  |
|----------------------------------------------|----------------------------------------------------------------------------------------------------|--|--|--|--|--|--|
| Registrato                                   | Scegliere la propria categoria amministrativa, se prevista, valida per lo svolgimento del concorso al quale ci si sta iscrivendo.                                                                                                    |  |  |  |  |  |  |
| CESARE AUGUSTO                               | Gli studenti con disabilità o DSA (Distrubi Specifici di Apprendimento) possono ora dichiarare la propria situazione per usufruire degli ausili previsti dalle leggi 104/92, 170/2010 e successive modifiche. Nel corso della procedura verranno richiesti i dettagli necessari. |  |  |  |  |  |  |
|                                              | Categoria amministrativa -                                                                                                    |  |  |  |  |  |  |
| F                                            | Categoria amministrativa Cittadini Italiani, Europei o Extra-UE legalmente soggiornanti in Italia 🗸                                                                                                    |  |  |  |  |  |  |
|                                              | Disabilità o DSA: ausilio allo svolgimento delle prove                                                                                                    |  |  |  |  |  |  |
| Area Riservata <ul> <li>Logout</li> </ul>    | Richiedo l'ausilio per lo svolgimento della prova (leggi 💫 SI 🕢 No<br>104/92, 170/2010 e successive modifiche)                                                                                                    |  |  |  |  |  |  |
| <ul> <li>Cambia Password</li> </ul>          | Indietro Avanti                                                                                                    |  |  |  |  |  |  |
| <ul> <li>Area Registrato</li> </ul>          |                                                                                                    |  |  |  |  |  |  |
| <ul> <li>Anagratica</li> <li>Foto</li> </ul> |                                                                                                    |  |  |  |  |  |  |
| Scelta Preferenze                            |                                                                                                    |  |  |  |  |  |  |
| Canali tematici                              |                                                                                                    |  |  |  |  |  |  |
| Titoli di studio                             |                                                                                                    |  |  |  |  |  |  |
| Ammissione     Toot di Veluteriese           |                                                                                                    |  |  |  |  |  |  |
| Test di Valutazione     Esami di Stato       |                                                                                                    |  |  |  |  |  |  |
| Immatricolazione                             |                                                                                                    |  |  |  |  |  |  |
| > Atti Carriera                              |                                                                                                    |  |  |  |  |  |  |
| Disabilità/ DSA                              |                                                                                                    |  |  |  |  |  |  |

### Confermare i dati fin qui inseriti cliccando su "Conferma e prosegui":

| istrate                | Conferma iscrizione concorso                                                        |                                                                                                    |
|------------------------|-------------------------------------------------------------------------------------|----------------------------------------------------------------------------------------------------|
| gistrato               | Verificare le informazioni relative alle scelte effettuate nelle pagine precedenti. |                                                                                                    |
| CESARE AUGUSTO         | Concorso                                                                            |                                                                                                    |
| 1                      | Tipologia titolo di studio                                                          | Laurea di Primo Livello                                                                                                    |
| E.                     | Tipologia di corso                                                                  | Corso di Laurea                                                                                                    |
|                        | Descrizione                                                                         | Selezione per l'accesso al corso di laurea in Scienze psicosociali della comunicazione (studenti meritevoli)                  |
|                        | Nota                                                                                | Alla domanda occorre allegare l'AUTOCERTIFICAZIONE (usare l'allegato 1, non allegare certificati) e la lettera motivazionale. |
|                        | Richiesta ausilio disabilità o DSA                                                  | No                                                                                                    |
| Area Riservata         | Categoria amministrativa e ausili di disabilità e DSA                               |                                                                                                    |
| 5                      | Richiesta ausilio disabilità o DSA                                                  | No                                                                                                    |
| rea Registrato         | Indietro Conferma e prosegui                                                        |                                                                                                    |
| Foto                   |                                                                                     |                                                                                                    |
| Scelta Preferenze      |                                                                                     |                                                                                                    |
| Canali tematici        |                                                                                     |                                                                                                    |
| Titoli di studio       |                                                                                     |                                                                                                    |
| Ammissione             |                                                                                     |                                                                                                    |
| Test di Valutazione    |                                                                                     |                                                                                                    |
| Esami di Stato         |                                                                                     |                                                                                                    |
| Immatricolazione       |                                                                                     |                                                                                                    |
| Atti Carriera          |                                                                                     |                                                                                                    |
| Disabilità/ DSA        |                                                                                     |                                                                                                    |
| Impegni e Prenotazioni |                                                                                     |                                                                                                    |

### Inserimento del titolo di studio

Inserire i dati relativi al titolo di studio cliccando su "Inserisci":

| Cesare Augusto                                      | Dettaglio titoli richiesti<br>Indicare gli estremi dei titoli di studio obbligatori, necessari per proseguire con la procedura.<br>Titoli di Studio Obbligatori |                                    |      |                 |           |  |  |
|-----------------------------------------------------|----------------------------------------------------------------------------------------------------|------------------------------------|------|-----------------|-----------|--|--|
|                                                     | Stato<br>blocco                                                                                                    | Titolo                             | Note | Stato<br>Titolo | Azioni    |  |  |
| Area Riservata<br>· Logout<br>· Cambia Password     | Indietro                                                                                                    | Titolo di Scuola Superiore Procedi |      | e               | Inserisci |  |  |
| Area Registrato<br>> Anagrafica                     |                                                                                                    |                                    |      |                 |           |  |  |
| <ul> <li>Foto</li> <li>Scelta Preferenze</li> </ul> |                                                                                                    |                                    |      |                 |           |  |  |
| > Canali tematici                                   |                                                                                                    |                                    |      |                 |           |  |  |
| Titoli di studio                                    |                                                                                                    |                                    |      |                 |           |  |  |
| Ammissione                                          |                                                                                                    |                                    |      |                 |           |  |  |
| Fsami di Stato                                      |                                                                                                    |                                    |      |                 |           |  |  |
| Immatricolazione                                    |                                                                                                    |                                    |      |                 |           |  |  |
| Atti Carriera                                       |                                                                                                    |                                    |      |                 |           |  |  |
| Disabilità/ DSA                                     |                                                                                                    |                                    |      |                 |           |  |  |

# Specificare se si tratta di titolo italiano o straniero e cliccare su "Procedi":

| CESARE AUGUSTO                                                                                                    | Dettaglio titoli richiesti<br>Per proseguire nella procedura è necessa<br>∟Nazione Ordinamento e di Conse | io indicare la Nazione Ordinamento e di Conseguimento Titolo.<br>guimento Titolo                 |
|----------------------------------------------------------------------------------------------------|----------------------------------------------------------------------------------------------------|--------------------------------------------------------------------------------------------------|
|                                                                                                    | Titolo Scuola Superiore:<br>Conseguito presso:                                                            | <ul> <li>Italiano</li> <li>Estero</li> <li>Istituto Italiano</li> <li>Istituto Estero</li> </ul> |
| Area Riservata<br>→ Logout<br>→ Cambia Password<br>→ Area Registrato                                                                                                    | Indietro                                                                                                  |                                                                                                  |
| <ul> <li>Anagrafica</li> <li>Foto</li> <li>Scelta Preferenze</li> <li>Canali tematici</li> <li>Titoli di studio</li> <li>Ammissione</li> </ul>                                                          |                                                                                                    |                                                                                                  |
| <ul> <li>&gt; Test di Valutazione</li> <li>&gt; Esami di Stato</li> <li>&gt; Immatricolazione</li> <li>&gt; Atti Carriera</li> <li>&gt; Disabilità/ DSA</li> <li>&gt; Impegni e Prenotazioni</li> </ul> |                                                                                                    |                                                                                                  |

Se il titolo è italiano, ricercare l'istituto in cui si sta conseguendo il titolo compilando i campi disponibili e cliccando su "Cerca":

| Registrato                                                                                                    | Ricerca Istiti                                                                     | ito Superio               | ore                                                      |                                    |                     |                                    |                               |  |
|----------------------------------------------------------------------------------------------------|------------------------------------------------------------------------------------|---------------------------|----------------------------------------------------------|------------------------------------|---------------------|------------------------------------|-------------------------------|--|
| to Short ato                                                                                                    | Cercare l'istituto pre                                                             | esso cui si è cons        | eguito il titolo di                                      | Scuola Superiore.                  |                     |                                    |                               |  |
| CESARE AUGUSTO                                                                                                    | Si consiglia di ricerc                                                             | are per provinc           | ia e comune. Si p                                        | ossono indicare a                  | nche le prime lette | re del nome dell'istituto.         |                               |  |
|                                                                                                    | Parametri di ri                                                                    | cerca istituto            | superiore                                                |                                    |                     |                                    |                               |  |
|                                                                                                    | Provincia                                                                          |                           |                                                          | Roma                               |                     |                                    |                               |  |
| ALC: NO                                                                                                    |                                                                                    |                           |                                                          | se in Italia                       |                     |                                    |                               |  |
| -                                                                                                    | Comune/Città                                                                       |                           |                                                          | Roma                               | ۲                   |                                    |                               |  |
|                                                                                                    | Comune testo libe                                                                  | ero                       |                                                          | [                                  | (In                 | serire il nome del Comune solo se  | non compare nella lista)      |  |
|                                                                                                    | Tipologia                                                                          |                           |                                                          | Liceo Classi                       | co                  | •                                  |                               |  |
| Area Riservata                                                                                                    | Nomitativo scuola                                                                  | i.                        |                                                          |                                    | (E'                 | possibile indicare, anche parzialn | nente, il nome dell'istituto) |  |
| Logout                                                                                                    | -Criteri di ord                                                                    | linamento                 |                                                          |                                    | (-                  | F F                                | ,                             |  |
| <ul> <li>Cambia Password</li> </ul>                                                                                                    | Outline Day                                                                        |                           |                                                          |                                    | r i                 |                                    |                               |  |
|                                                                                                    | Ordina Per                                                                         |                           |                                                          | Istituto 🔻                         |                     |                                    |                               |  |
| Area Registrato                                                                                                    | Ordinamento                                                                        |                           |                                                          | Ascendente                         | •                   |                                    |                               |  |
| Anagrafica                                                                                                    |                                                                                    |                           |                                                          |                                    |                     |                                    |                               |  |
| Foto                                                                                                    | Corea                                                                              |                           |                                                          |                                    |                     |                                    |                               |  |
| Scelta Preferenze                                                                                                    | Ocrea                                                                              |                           |                                                          |                                    |                     |                                    |                               |  |
| Canali tematici                                                                                                    | -Scelta dell'istit                                                                 | tuto di scuola            | superiore                                                |                                    |                     |                                    |                               |  |
| Titali di studia                                                                                                    |                                                                                    |                           |                                                          |                                    |                     |                                    |                               |  |
| FILOU DI SEUDIO                                                                                                    |                                                                                    | a his stance              |                                                          |                                    |                     |                                    |                               |  |
| Ammissione                                                                                                    | 🔲 L'Istituto noi                                                                   | an e in elenco            |                                                          |                                    |                     |                                    |                               |  |
| <ul> <li>Animissione</li> <li>Test di Valutazione</li> </ul>                                                                                                    | L'Istituto no<br>(spuntare se l'is                                                 | stituto non risulta       | a presente in elen                                       | ico)                               |                     |                                    |                               |  |
| <ul> <li>Ammissione</li> <li>Test di Valutazione</li> <li>Esami di Stato</li> </ul>                                                                                                    | L'Istituto no (spuntare se l'is                                                    | stituto non risult        | a presente in elen                                       | ico)                               |                     |                                    |                               |  |
| <ul> <li>Ammissione</li> <li>Test di Valutazione</li> <li>Esami di Stato</li> <li>Immatricolazione</li> </ul>                                                                                                    | L'Istituto no<br>(spuntare se l'is                                                 | stituto non risult        | a presente in elen                                       | ico)                               |                     |                                    |                               |  |
| Ammissione     Ammissione     Test di Valutazione     Esami di Stato     Immatricolazione     Atti Carriera                                                                                                    | L'Istituto no<br>(spuntare se l'is<br>Seleziona                                    | stituto non risult        | a presente in elen<br>Indirizzo                          | co)<br>Comune                      | Tipologia           | Tipologia istruzione               | Tipologia istruzione (MIUR)   |  |
| <ul> <li>Intell di Studio</li> <li>Ammissione</li> <li>Test di Valutazione</li> <li>Esami di Stato</li> <li>Immatricolazione</li> <li>Atti Carriera</li> <li>Disabilità/ DSA</li> <li>Immatricolazioni di Carteriaria</li> </ul>                                                           | Cistituto no<br>(spuntare se l'is<br>Seleziona                                     | stituto non risult Scuola | a presente in elen<br>Indirizzo                          | Comune                             | Tipologia           | Tipologia istruzione               | Tipologia istruzione (MUR)    |  |
| Iritori di Studio     Ammissione     Test di Valutazione     Esami di Stato     Immatricolazione     Atti Carriera     Disabilità/ DSA     Impegni e Prenotazioni     Appuntamenti                                                                                                    | L'Istituto no<br>(spuntare se l'is<br>Seleziona                                    | Scuola                    | a presente in elen<br>Indirizzo<br>istituti utilizzare i | Comune<br>parametri di rice        | Tipologia           | Tipologia istruzione               | Tipologia istruzione (MIUR)   |  |
| Incut of Studio     Ammissione     Test di Valutazione     Esami di Stato     Immatricolazione     Atti Carriera     Disabilità/ DSA     Impegni e Prenotazioni     Appuntamenti     Mobilità internazionale                                                                               | L'Istituto no<br>(spuntare se l'is<br>Seleziona<br>Per ottene                      | Scuola                    | a presente in elen<br>Indirizzo<br>Istituti utilizzare i | Comune parametri di rice           | Tipologia           | Tipologia istruzione               | Tipologia istruzione (MUR)    |  |
| Incon di studio     Ammissione     Test di Valutazione     Esami di Stato     Immatricolazione     Attricolazione     Attricolazione     Attricolazione     Attricolazioni     Disabilità/ DSA     Impegni e Prenotazioni     Appuntamenti Mobilità internazionale     Informazioni Ateneo | L'Istituto no<br>(spuntare se l'is<br>Seleziona<br>Per ottene                      | Scuola                    | a presente in elen<br>Indirizzo<br>Istituti utilizzare i | Comune<br>parametri di rice        | Tipologia<br>rca    | Tipologia istruzione               | Tipologia istruzione (MIUR)   |  |
| Intent of Studio     Ammissione     Ammissione     Test di Valutazione     Esami di Stato     Immatricolazione     Atti Carriera     Disabilità / DSA     Impegni e Prenotazioni     Appuntamenti     Mobilità internazionale     Informazioni Ateneo     Sede dell'ateneo                 | C'istituto no     (spuntare se l'is     Seleziona     Per ottene  Indietro  Proced | Scuola                    | a presente in elen<br>Indirizzo<br>istituti utilizzare i | co)<br>Comune<br>parametri di rice | Tipologia<br>rca    | Tipologia istruzione               | Tipologia istruzione (MIUR)   |  |
|                                                                                                    | Cistituto no<br>(spuntare se l'is<br>Seleziona<br>Per ottene                       | Scuola                    | a presente in elen<br>Indirizzo<br>Istituti utilizzare i | Comune<br>parametri di rice        | Tipologia<br>rca    | Tipologia istruzione               | Tipologia istruzione (MIUR)   |  |

Comparirà l'elenco degli istituti presenti in banca dati in base alle informazioni inserite. Se l'istituto è presente selezionarlo, poi cliccare su "Procedi":

| 0 | LICEO CLASSICO LEGAL.RICON. PREZIOSISSIMO SANGUE         | VIA TAURASIA,4                    | Roma<br>(RM) | Liceo<br>Classico |                        |                     |
|---|----------------------------------------------------------|-----------------------------------|--------------|-------------------|------------------------|---------------------|
| 0 | LICEO CLASSICO LEGAL.RICON. S. TERESA DI GESU'           | V. ARDEA 16/V. FREGENE 19         | Roma<br>(RM) | Liceo<br>Classico |                        |                     |
|   | LICEO CLASSICO LEGAL.RICON. VILLA NAZARETH               | V. COLA DI RIENZO 140             | Roma<br>(RM) | Liceo<br>Classico |                        |                     |
| 0 | LICEO CLASSICO LEGALMENTE RICONOSCIUTO MARIA<br>ADELAIDE | VIA DELLE SETTECHIESE, 139        | Roma<br>(RM) | Liceo<br>Classico |                        |                     |
| ۲ | LICEO CLASSICO LICEO CLASSICO 'MARYMOUNT'                | VIA NOMENTANA, 335                | Roma<br>(RM) | Liceo<br>Classico |                        |                     |
| 0 | LICEO CLASSICO LICEO CLASSICO "S. ANGELA MERICI"         | VIA SALARIA, 113                  | Roma<br>(RM) | Liceo<br>Classico |                        |                     |
| D | LICEO CLASSICO LICEO CLASSICO GIOSUE' CARDUCCI           | VIA DEGLI SCIPIONI, 278           | Roma<br>(RM) | Liceo<br>Classico | ISTITUTO<br>PRINCIPALE | ISTITUTO PRINCIPALE |
| D | LICEO CLASSICO PIO IX                                    | V. CAVALIERI DEL S.SEPOLOCRO<br>1 | Roma<br>(RM) | Liceo<br>Classico |                        |                     |
| D | LICEO CLASSICO PIRANDELLO                                | V. BONI 1                         | Roma<br>(RM) | Liceo<br>Classico |                        |                     |
| 0 | LICEO CLASSICO STATALE ANCO MARZIO                       | VIA CAPO PALINURO,72              | Roma<br>(RM) | Liceo<br>Classico | ISTITUTO<br>PRINCIPALE | ISTITUTO PRINCIPALE |
| 0 | LICEO CLASSICO STATALE ARISTOFANE                        | VIA MONTE RESEGONE,3              | Roma<br>(RM) | Liceo<br>Classico | ISTITUTO<br>PRINCIPALE | ISTITUTO PRINCIPALE |
|   | LICEO CLASSICO STATALEAUGUSTO                            | VIA GELA, 14                      | Roma<br>(RM) | Liceo<br>Classico |                        | ISTITUTO PRINCIPALE |
| D | LICEO CLASSICO STATALE B. RUSSELL                        | VIA TUSCOLANA,208                 | Roma<br>(RM) | Liceo<br>Classico |                        |                     |
| 0 | LICEO CLASSICO STATALEDA NORCIA B.                       | VIA SARACINESCO, 18               | Roma<br>(RM) | Liceo<br>Classico |                        | ISTITUTO PRINCIPALE |
| ) | LICEO CLASSICO STATALE DANTE ALIGHIERI                   | VIA VISCONTI ENNIO QUIRINO, 13    | Roma<br>(RM) | Liceo<br>Classico | ISTITUTO<br>PRINCIPALE | ISTITUTO PRINCIPALE |
| ) | LICEO CLASSICO STATALEDE SANCTIS G.                      | VIA CASSIA,931                    | Roma<br>(RM) | Liceo<br>Classico |                        |                     |
| D | LICEO CLASSICO STATALE ENNIO QUIRINO VISCONTI            | PIAZZA DEL COLLEGIO ROMANO, 4     | Roma<br>(RM) | Liceo<br>Classico | ISTITUTO<br>PRINCIPALE | ISTITUTO PRINCIPALE |
| 0 | LICEO CLASSICO STATALE F. VIVONA                         | VIA DELLA FISICA,14               | Roma<br>(RM) | Liceo<br>Classico | ISTITUTO<br>PRINCIPALE | ISTITUTO PRINCIPALE |
| Ð | LICEO CLASSICO STATALEGAIO LUCILIO                       | VIA DEI SABELLI,86                | Roma<br>(RM) | Liceo<br>Classico |                        |                     |
| ٥ | LICEO CLASSICO STATALE GIULIO CESARE                     | CORSO TRIESTE,48                  | Roma<br>(RM) | Liceo<br>Classico | ISTITUTO<br>PRINCIPALE | ISTITUTO PRINCIPALE |
|   |                                                          | DIA 774 ED MICECCO                | 0            | 1.1               | ICTITUTO               |                     |

Qualora l'istituto non fosse in elenco, spuntare la casella "L'istituto non è in elenco" e cliccare su "Procedi". Il sistema permetterà di inserire manualmente il nome della scuola. <u>Verificare però con attenzione che l'Istituto non sia effettivamente presente.</u>

| Sistiato                                                                                                    |                                                                                                    | and Superio                                                                                |                                                                  |                                      |           |                                    |                               |   |  |
|----------------------------------------------------------------------------------------------------|----------------------------------------------------------------------------------------------------|--------------------------------------------------------------------------------------------|------------------------------------------------------------------|--------------------------------------|-----------|------------------------------------|-------------------------------|---|--|
|                                                                                                    | Cercare l'istituto presso cui si è conseguito il titolo di Scuola Superiore.<br>Si consiglia di ricercare per provincia e comune. Si possono indicare anche le prime lettere del nome dell'istituto. |                                                                                            |                                                                  |                                      |           |                                    |                               |   |  |
| CESARE AUGUSTO                                                                                                    | - Darametri di ricerca istituto cuperiore                                                                                                    |                                                                                            |                                                                  |                                      |           |                                    |                               |   |  |
| 1 3                                                                                                    | Parametri urri                                                                                                    | cerca istituto s                                                                           | superiore                                                        |                                      |           |                                    |                               |   |  |
|                                                                                                    | Provincia                                                                                                    |                                                                                            |                                                                  | Roma                                 |           | *                                  |                               |   |  |
| me A                                                                                                    | C                                                                                                    |                                                                                            |                                                                  | se in Italia                         |           |                                    |                               |   |  |
|                                                                                                    | Comune/Citta                                                                                                    |                                                                                            |                                                                  | Roma                                 | •         |                                    |                               |   |  |
| •                                                                                                    | Comune testo libe                                                                                                    | 2ro                                                                                        |                                                                  |                                      | (In       | serire il nome del Comune solo se  | non compare nella lista)      |   |  |
|                                                                                                    | Tipologia                                                                                                    |                                                                                            |                                                                  | Liceo Classi                         | co        | •                                  |                               |   |  |
| Area Riservata                                                                                                    | Nomitativo scuola                                                                                                    | 1                                                                                          |                                                                  |                                      | (E'       | possibile indicare, anche parzialn | nente, il nome dell'istituto) |   |  |
| <ul> <li>Logout</li> </ul>                                                                                                    | Criteri di ord                                                                                                    | linamento —                                                                                |                                                                  |                                      |           |                                    |                               | _ |  |
| <ul> <li>Cambia Password</li> </ul>                                                                                                    | Ordina Per                                                                                                    |                                                                                            |                                                                  | Istituto                             | 1         |                                    |                               |   |  |
|                                                                                                    | Ordinamento                                                                                                    |                                                                                            |                                                                  | Ascendente                           |           |                                    |                               |   |  |
| Area Registrato                                                                                                    |                                                                                                    |                                                                                            |                                                                  | 10001100110                          | ·         |                                    |                               |   |  |
| Anagrafica                                                                                                    |                                                                                                    |                                                                                            |                                                                  |                                      |           |                                    |                               |   |  |
| Foto                                                                                                    | Cerca                                                                                                    |                                                                                            |                                                                  |                                      |           |                                    |                               |   |  |
|                                                                                                    | ooroa                                                                                                    |                                                                                            |                                                                  |                                      |           |                                    |                               |   |  |
| <ul> <li>Scelta Preferenze</li> </ul>                                                                                                    |                                                                                                    |                                                                                            |                                                                  |                                      |           |                                    |                               |   |  |
| <ul> <li>Scelta Preferenze</li> <li>Canali tematici</li> </ul>                                                                                                    | Scelta dell'istit                                                                                                    | tuto di scuola s                                                                           | uperiore                                                         |                                      |           |                                    |                               |   |  |
| <ul> <li>Scelta Preferenze</li> <li>Canali tematici</li> <li>Titoli di studio</li> </ul>                                                                                                    | Scelta dell'istit                                                                                                    | tuto di scuola s                                                                           | uperiore —                                                       |                                      |           |                                    |                               | _ |  |
| <ul> <li>Scelta Preferenze</li> <li>Canali tematici</li> <li>Titoli di studio</li> <li>Ammissione</li> </ul>                                                                                                    | Scelta dell'istit                                                                                                    | tuto di scuola s                                                                           | uperiore                                                         | 2001                                 |           |                                    |                               | _ |  |
| <ul> <li>Scelta Preferenze</li> <li>Canali tematici</li> <li>Titoli di studio</li> <li>Ammissione</li> <li>Test di Valutazione</li> </ul>                                                                                                    | Scelta dell'istit                                                                                                    | tuto di scuola s<br>n è in elenco<br>itituto non risulta                                   | uperiore                                                         | nco)                                 |           |                                    |                               |   |  |
| <ul> <li>Scelta Preferenze</li> <li>Canali tematici</li> <li>Titoli di studio</li> <li>Ammissione</li> <li>Test di Valutazione</li> <li>Essami di Stato</li> <li>Inmatticiolazione</li> </ul>                                                                                                    | Scelta dell'istit                                                                                                    | tuto di scuola s<br>n è in elenco<br>itituto non risulta                                   | uperiore                                                         | nco)                                 |           |                                    |                               |   |  |
| Scelta Preferenze Canali tematici Titoli di studio Ammissione Test di Valutazione Esami di Stato Immatricolazione Atti Carriera                                                                                                    | Scelta dell'istil                                                                                                    | tuto di scuola s<br>in è in elenco<br>itituto non risulta<br>Scuola                        | uperiore<br>presente in eler                                     | comune                               | Tipologia | Tinologia istruzione               | Tipologia istruzione (MILIR)  |   |  |
| <ul> <li>Sceita Preferenze</li> <li>Canali tematici</li> <li>Titoli di studio</li> <li>Ammissione</li> <li>Test di Valutazione</li> <li>Esami di Stato</li> <li>Immatricolazione</li> <li>Atti Carriera</li> <li>Disabilità / DSA</li> </ul>                                                                                  | Seleziona                                                                                                    | tuto di scuola s<br>in è in elenco<br>itituto non risulta<br>Scuola                        | presente in eler                                                 | co)<br>Comune                        | Tipologia | Tipologia istruzione               | Tipologia istruzione (MIUR)   |   |  |
| <ul> <li>Scelta Preferenze</li> <li>Canali tematici</li> <li>Titoli di studio</li> <li>Ammissione</li> <li>Test di Valutazione</li> <li>Esami di Stato</li> <li>Inmatricolazione</li> <li>Atti Carriera</li> <li>Disabilità/ DSA</li> <li>Impegnie Prenotazioni</li> </ul>                                                    | Scelta dell'istii                                                                                                    | tuto di scuola s<br>in è in elenco<br>stituto non risulta<br>Scuola<br>re un elenco di is  | presente in eler<br>Indirizzo                                    | co)<br>Comune                        | Tipologia | Tipologia istruzione               | Tipologia istruzione (MIUR)   |   |  |
| <ul> <li>Scelta Preferenze</li> <li>Canali tematici</li> <li>Titoli di studio</li> <li>Ammissione</li> <li>Test di Valutazione</li> <li>Esami di Stato</li> <li>Inmatricolazione</li> <li>Atti Carriera</li> <li>Disabilità/ DSA</li> <li>Impegni e Prenotazioni<br/>appuntamenti</li> </ul>                                  | Scelta dell'istii Cutoto no (spuntare se l'is Seleziona Per ottene                                                                                                    | tuto di scuola s<br>in è in elenco<br>stituto non risulta<br>Scuola<br>re un elenco di is  | uperiore<br>presente in eler<br>Indirizzo<br>tituti utilizzare i | co)<br>Comune<br>i parametri di rice | Tipologia | Tipologia istruzione               | Tipologia istruzione (MIUR)   |   |  |
| <ul> <li>Scelta Preferenze</li> <li>Canali tematici</li> <li>Titoli di studio</li> <li>Ammissione</li> <li>Test di Valutazione</li> <li>Esami di Stato</li> <li>Immatricolazione</li> <li>Atti Carriera</li> <li>Disabilità/ DSA</li> <li>Impegni e Prenotazioni<br/>Appuntamenti</li> <li>Mobilità internazionale</li> </ul> | Scelta dell'istili<br>Sultationo<br>(spuntare se l'is<br>Seleziona<br>Per ottene                                                                                                    | tuto di scuola s<br>in è in elenco<br>stituto non risulta<br>Scuola<br>rre un elenco di is | uperiore<br>presente in eler<br>Indirizzo<br>tituti utilizzare i | co)<br>Comune<br>i parametri di rice | Tipologia | Tipologia istruzione               | Tipologia istruzione (MIUR)   |   |  |
| Sceita Preferenze Canali tematici Thtoit di studio Ammissione Esani di Stato Immatricolazione Atti Carriera DisabilitA' DSA Impegni e Prenotazioni Appuntamenti Mobilità internazionale Informazioni Ateneo                                                                                                    | Scelta dell'istii<br>Su'istituto no<br>(spuntare se l'is<br>Seleziona<br>Per ottene<br>Indietro Proced                                                                                               | tuto di scuola s<br>in è in elenco<br>stituto non risulta<br>Scuola<br>ire un elenco di is | presente in eler<br>Indirizzo                                    | co)<br>Comune                        | Tipologia | Tipologia istruzione               | Tipologia istruzione (MIUR)   |   |  |
| Scelta Preferenze Canali tematici Titoli di studio Ammissione Esami di Stato Immatricolazione Atti Carriera Disabilità/DSA Impegni e Prenotazioni Appuntamenti Mobilità internazionale Informazioni Ateneo Sede dell'ateneo                                                                                                   | Scelta dell'istii<br>Scelta dell'istii<br>Superator of the second<br>Seleziona<br>Per ottene<br>Indietro Proceed                                                                                     | tuto di scuola s<br>in è in elenco<br>sitiuto non risulta<br>Scuola<br>ire un elenco di is | presente in eler presente in der Indirizzo tituti utilizzare i   | co)<br>Comune<br>i parametri di rice | Tipologia | Tipologia istruzione               | Tipologia istruzione (MIUR)   |   |  |

Indicare il dettaglio del titolo che si conseguirà nell'anno scolastico 2018/19 (indicare 2019), e poi cliccare su "Procedi".

N.B. i candidati devono essere <u>diplomandi</u>, non diplomati (solo i laureati che partecipano alla selezione per Scienze psicosociali della comunicazione devono dichiarare di aver conseguito il titolo e la relativa votazione).

| egistrato                                                   | Dati del litolo di scuola s | <i>:Uperiore</i><br>seguinento e il voto (solo il numero relativo al voto, es: 80 onnure 45). Se si è frequentato l'anno integrativo, compilare anche i restanti campi |
|-------------------------------------------------------------|-----------------------------|----------------------------------------------------------------------------------------------------|
| CESARE AUGUSTO                                              | Titolo di scuola superiore  |                                                                                                    |
|                                                             | Situazione Titolo*          | conseguito     mon ancora conseguito                                                                                                    |
|                                                             | Tipo maturità*              | ● Hon already consigned<br>Maturia classica  ▼                                                                                                    |
|                                                             | Anno conseguimento*         | 2019                                                                                                    |
| -                                                           | Voto                        |                                                                                                    |
|                                                             | Lode                        |                                                                                                    |
| Area Riservata                                              | Indirizzo di studio         |                                                                                                    |
| Cambia Password                                             | Anno Integrativo            | Nessuno                                                                                                    |
| Camble Passion                                              |                             | Anno integrativo in questo istituto                                                                                                    |
| Area Posistrato                                             | (                           | Anno integrativo in altro istituto                                                                                                    |
| Anagrafica                                                  | Anno integrazione           |                                                                                                    |
| > Foto                                                      |                             |                                                                                                    |
| <ul> <li>Scelta Preferenze</li> </ul>                       | Indietro Procedi            |                                                                                                    |
| <ul> <li>Canali tematici</li> </ul>                         |                             |                                                                                                    |
| <ul> <li>Titoli di studio</li> </ul>                        |                             |                                                                                                    |
| <ul> <li>Annissione</li> <li>Test di Valutazione</li> </ul> |                             |                                                                                                    |
| Esami di Stato                                              |                             |                                                                                                    |
| Immatricolazione                                            |                             |                                                                                                    |
| Atti Carriera                                               |                             |                                                                                                    |

#### Proseguire cliccando su "Procedi":

| Titolo                     | Note                                      | Stato<br>Titolo                                  | Azioni                                      |
|----------------------------|-------------------------------------------|--------------------------------------------------|---------------------------------------------|
| Titolo di Scuola Superiore |                                           | ۰                                                | 📄 🔞 💁                                       |
|                            |                                           |                                                  |                                             |
|                            |                                           |                                                  |                                             |
|                            |                                           |                                                  |                                             |
|                            |                                           |                                                  |                                             |
|                            |                                           |                                                  |                                             |
|                            |                                           |                                                  |                                             |
|                            |                                           |                                                  |                                             |
|                            |                                           |                                                  |                                             |
|                            | Titolo Titolo di Scuola Superiore Procedi | Titolo     Note       Titolo di Scuola Superiore | Note     State       Titolo Superiore     • |

### Completare l'iscrizione cliccando su "Completa ammissione al concorso":

| ADDRELL STUTM<br>B I CO C C A                                                                                | n ha lad <b>(h) (h)</b> and (                                                                                           | Segreterie                                                                                                    |
|----------------------------------------------------------------------------------------------------|----------------------------------------------------------------------------------------------------|----------------------------------------------------------------------------------------------------|
| Home Registrato                                                                                              | Conferma finale concorso Uscrizione al concorso sta per essere finalizzata, ricordiamo che dopo quest'ultima confe      | erma non sarà più possibile modificare i dati inseriti per questo concorso.                                                                                                    |
|                                                                                                    | Tipologia titolo di studio<br>Descrizione<br>Nota                                                                       | Laurea di Primo Livello<br>Selezione per l'acceso al corso di laurea in Scienze psicosociali della comunicazione (studenti meritevoli)<br>Alla domanda occorre allegare l'AUTOCERTIFICAZIONE (usare l'allegato 1, non allegare certificati) e la lettera motivazionale. |
| Area Riservata <ul> <li>Logout</li> <li>Cambia Password</li> </ul>                                           | Categoria amministrativa e ausili di disabilità e DSA<br>Categoria amministrativa<br>Richiesta ausilio disabilità o DSA | Cittadini Italiani, Europel o Extra-UE legalmente soggiornanti in Italia<br>No                                                                                                    |
| Area Registrato     Anagrafica     Ecto                                                                      | Indietro Completa ammissione al concorso                                                                                |                                                                                                    |
| <ul> <li>Scelta Preferenze</li> <li>Canali tematici</li> <li>Titoli di studio</li> <li>Ammissione</li> </ul> |                                                                                                    |                                                                                                    |
| Test di Valutazione     Esami di Stato     Immatricolazione                                                  |                                                                                                    |                                                                                                    |
| <ul> <li>Atti Carriera</li> <li>Disabilità/ DSA</li> <li>Impegni e Prenotazioni<br/>Appuntamenti</li> </ul>  |                                                                                                    |                                                                                                    |

### Inserimento dei documenti

A questo punto il candidato dovrà inserire l'autocertificazione (allegato 1 o allegato 2) e la lettera di presentazione cliccando su "Modifica Titoli di Valutazione".

| and the second second se |                                                                        |           |                                      |                              |                                       | - |
|----------------------------------------------------------------------------------------------------|------------------------------------------------------------------------|-----------|--------------------------------------|------------------------------|---------------------------------------|---|
| Registrato                                                                                                    | Riepilogo iscrizione concorso                                          |           |                                      |                              |                                       |   |
|                                                                                                    | Il processo di iscrizione al concorso è stato completato con successo. |           |                                      |                              |                                       |   |
| CESARE ADGUSTO                                                                                                    | Concorso di ammissione                                                 |           |                                      |                              |                                       |   |
|                                                                                                    | Descrizione                                                            | Salazione | a per l'accesso al corso di laurea i | n Scienze psicosociali dell  | a comunicazione (studenti meritevoli) |   |
| 1+                                                                                                    | Anno                                                                   | 2019/202  | 20                                   | in science psicosociali dell | a comunicatione (stadenti menteroti)  |   |
|                                                                                                    | Prematricola                                                           | 1         |                                      |                              |                                       |   |
|                                                                                                    |                                                                        |           |                                      |                              |                                       |   |
| Area Riservata                                                                                                    | Categoria amministrativa e ausili di disabilità e DSA                  |           |                                      |                              |                                       |   |
| <ul> <li>Logout</li> </ul>                                                                                                    | Categoria amministrativa                                               | Cittadini | Italiani, Europei o Extra-UE legal   | mente soggiornanti in Itali  | a                                     |   |
| Cambia Password                                                                                                    |                                                                        |           |                                      |                              | -                                     |   |
|                                                                                                    | Valido per                                                             |           |                                      |                              |                                       |   |
| Area Registrato                                                                                                    |                                                                        |           | 22 12 12                             | 22.000                       |                                       |   |
| > Foto                                                                                                    | Dettaglio                                                              | Sc        | ad. ammissione                       | Scad. pre                    | immatricolazione                      |   |
| Scelta Preferenze                                                                                                    | E2004P - SCIENZE PSICOSOCIALI DELLA COMUNICAZIONE                      |           |                                      |                              |                                       |   |
| Canali tematici                                                                                                    | Prove                                                                  |           |                                      |                              |                                       |   |
| <ul> <li>Titoli di studio</li> </ul>                                                                                                    | Trote                                                                  |           |                                      |                              |                                       |   |
| Test di Valutazione                                                                                                    | Descrizione                                                            |           |                                      |                              | Tipologia                             |   |
| > Esami di Stato                                                                                                    | VALUTAZIONE TITOLI E COLLOQUIO                                         |           |                                      |                              | ORALE                                 |   |
| Immatricolazione                                                                                                    |                                                                        |           |                                      |                              |                                       |   |
| <ul> <li>Atti Carriera</li> <li>Dirabilith/ DSA</li> </ul>                                                                                                    | Titoli di valutazione                                                  |           |                                      |                              |                                       |   |
| <ul> <li>Impegni e Prenotazioni<br/>Appuntamenti</li> </ul>                                                                                                    | Non è stato inserito alcun documento e/o titolo di valutazione.        |           |                                      |                              |                                       |   |
| Mobilità internazionale                                                                                                    | Home concorsi Modifica Titoli di Valutazione                           |           |                                      |                              |                                       |   |
| > Informazioni Ateneo                                                                                                    |                                                                        |           |                                      |                              |                                       |   |
| Sede dell'ateneo                                                                                                    |                                                                        |           |                                      |                              |                                       |   |
| Calendario accademico                                                                                                    |                                                                        |           |                                      |                              |                                       |   |
| deitateneo                                                                                                    |                                                                        |           |                                      |                              |                                       |   |

Inserire l'autocertificazione selezionando "Sì" e cliccando su "Avanti". Selezionando "No" non sarà possibile proseguire.

| egistrato                                           |                                                                              |                                              |      |
|-----------------------------------------------------|------------------------------------------------------------------------------|----------------------------------------------|------|
|                                                     | Gestione titoli e documenti per la valutazione                               |                                              |      |
| CESARE AUGUSTO                                      | Dichiarare titoli e documenti utili alla valutazione.                        |                                              |      |
|                                                     | Il concorso scelto prevede le seguenti tipologie di documenti e/o titoli che | e concorrono alla valutazione della graduato | ria: |
|                                                     | Tipo titolo                                                                  | Min                                          | Max  |
|                                                     | Autocertificazione                                                           | 1                                            | 1    |
| Area Riservata                                      | Lettera di presentazione                                                     | 1                                            | 1    |
| <ul> <li>Logout</li> <li>Cambia Password</li> </ul> | Titoli dichiarati                                                            |                                              |      |
|                                                     | Non è stato inserito alcun documento e/o titolo di valutazione.              |                                              |      |
| Area Registrato                                     | Vuoi allegare altri documenti e/o titoli alla domanda di ammissione?*        |                                              |      |
| <ul> <li>Anagrafica</li> <li>Foto</li> </ul>        | () Sì                                                                        |                                              |      |
| <ul> <li>Scelta Preferenze</li> </ul>               | No                                                                           |                                              |      |
| Canali tematici                                     |                                                                              |                                              |      |
| Titoli di studio                                    | Indietro Avanti                                                              |                                              |      |
| Ammissione                                          |                                                                              |                                              |      |
| <ul> <li>Test di Valutazione</li> </ul>             |                                                                              |                                              |      |

Selezionare dal menù a tendina "Autocertificazione" e inserire il titolo del documento (il campo descrizione non è obbligatorio), poi inserire la scansione dell'allegato (allegato 1 se diplomandi, allegato 2 se laureati per Scienze Psicosociali della comunicazione) debitamente compilato e firmato (se il candidato è minorenne firma chi esercita la patria potestà, inserendo nella stessa scansione la copia di un suo documento di identità).

N.B. Copie di pagelle e certificati, allegati in alternativa all'autocertificazione, non sono ritenuti validi e comportano l'esclusione dal concorso.

| Registrato                              | A 1                                      |                       |  |
|-----------------------------------------|------------------------------------------|-----------------------|--|
|                                         | Dichiarazione titolo di v                | alutazione            |  |
| CESARE AUGUSTO                          | Indicaro i dati dal titolo o dal documor | ato di valutazione    |  |
| 1-3                                     | indicare i dati dei titoto o dei documer | to di vatutazione.    |  |
|                                         | Dettaglio titolo o documento-            |                       |  |
| (F)                                     | Tipologia:*                              | Autocertificazione 🔻  |  |
|                                         | Titolo:*                                 | All, 1 - media voti   |  |
|                                         | Descrizione:                             | ,                     |  |
|                                         |                                          |                       |  |
| Area Riservata                          |                                          |                       |  |
| > Logout                                | Allegeter <sup>2</sup>                   |                       |  |
| <ul> <li>Calibla Password</li> </ul>    | Allegato.                                | Scegi file ALL. 1.pdf |  |
| Area Registrato                         |                                          |                       |  |
| Anagrafica                              | Indietro Avanti                          |                       |  |
| > Foto                                  |                                          |                       |  |
| Scelta Preferenze                       |                                          |                       |  |
| Canali tematici                         |                                          |                       |  |
| <ul> <li>Titoli di studio</li> </ul>    |                                          |                       |  |
| Ammissione                              |                                          |                       |  |
| <ul> <li>Test di Valutazione</li> </ul> |                                          |                       |  |
| <ul> <li>Esami di Stato</li> </ul>      |                                          |                       |  |
| <ul> <li>Immatricolazione</li> </ul>    |                                          |                       |  |
| Atti Carriera                           |                                          |                       |  |

#### Per inserire la lettera di presentazione selezionare "Sì" e cliccare su "Avanti":

| gistrato                                                                                                    | Gestione titoli e documenti                   | per la valutazione                                               |                                 |         |   |  |
|----------------------------------------------------------------------------------------------------|-----------------------------------------------|------------------------------------------------------------------|---------------------------------|---------|---|--|
| CESARE AUGUSTO                                                                                                    | Dichiarare titoli e documenti utili alla valu | tazione.<br>enti tipologie di documenti e/o titoli che concorror | no alla valutazione della gradu | atoria: |   |  |
|                                                                                                    | Tipo titolo                                   |                                                                  | Min                             | Max     |   |  |
|                                                                                                    | Autocertificazione                            |                                                                  | 1                               | 1       |   |  |
| Area Riservata                                                                                                    | Lettera di presentazione                      |                                                                  | 1                               | 1       |   |  |
| <ul> <li>Logout</li> <li>Cambia Password</li> </ul>                                                                                                    | Titoli dichiarati                             |                                                                  |                                 |         |   |  |
| Area Registrato                                                                                                    | Tipologia Titolo Azioni                       |                                                                  |                                 |         |   |  |
| <ul> <li>Anagrafica</li> </ul>                                                                                                    | Autocertificazione                            | All. 1 - media voti                                              | 0                               | <b></b> | 1 |  |
| <ul> <li>Foto</li> <li>Scelta Preferenze</li> <li>Canali tematici</li> <li>Toti di studio</li> <li>Ammissione</li> <li>Test di Valutazione</li> <li>Esami di Stato</li> <li>Immatricolazione</li> <li>Atti Carriera</li> <li>Disabilità/ DSA</li> <li>Impegni e Prenotazioni<br/>Appuntamenti</li> <li>Mobilità internazionale</li> <li>Informazioni Ateneo</li> </ul> | Vuoi allegare altri documenti e/o titoli all  | la domanda di ammissione?*                                       |                                 |         | , |  |

Selezionare la tipologia "Lettera di presentazione" e indicare il titolo (il campo descrizione non è obbligatorio), poi inserire la scansione della lettera (della lunghezza indicata nel bando), debitamente firmata (dal candidato, anche se minorenne):

| Registrato                                                      | 🖉 🔺 1                                                 |                            |
|-----------------------------------------------------------------|-------------------------------------------------------|----------------------------|
|                                                                 | Dichiarazione titolo di valutazio                     | one                        |
| CESARE AUGUSTO                                                  | te diance i debi del bibele e del descursos di coloba |                            |
| 1-3                                                             | Indicare i dati dei titolo o dei documento di valuta  | zione.                     |
|                                                                 | Dettaglio titolo o documento                          |                            |
| 1                                                               | Tipologia:*                                           | Lettera di presentazione 🔻 |
|                                                                 | Titolo:*                                              | Lettera di presentazione   |
|                                                                 | Descrizione:                                          |                            |
| have Discussion                                                 |                                                       |                            |
| Area Riservata                                                  |                                                       |                            |
| Cambia Password                                                 | Allegato:*                                            |                            |
| cambia rassinora                                                | ALL DATO.                                             | Stegil me                  |
| Area Registrato                                                 |                                                       |                            |
| Anagrafica                                                      | Indietro Avanti                                       |                            |
| > Foto                                                          |                                                       |                            |
| Scelta Preferenze                                               |                                                       |                            |
| Canali tematici                                                 |                                                       |                            |
| <ul> <li>Titoli di studio</li> </ul>                            |                                                       |                            |
| Ammissione                                                      |                                                       |                            |
| <ul> <li>Test di valutazione</li> <li>Esami di Stato</li> </ul> |                                                       |                            |
| <ul> <li>Immatricolazione</li> </ul>                            |                                                       |                            |
| Atti Carriera                                                   |                                                       |                            |
| Disabilità/ DSA                                                 |                                                       |                            |
| Impegni e Prenotazioni                                          |                                                       |                            |

Confermare i documenti inseriti cliccando su "Avanti":

| egistrato                                                                                                    | 🖄 🔺 1                                                                                                    |                                                                                     |                       |             |         |   |  |  |
|----------------------------------------------------------------------------------------------------|----------------------------------------------------------------------------------------------------|-------------------------------------------------------------------------------------|-----------------------|-------------|---------|---|--|--|
| CESARE AUGUSTO                                                                                                    | Gestione titoli e documenti per<br>Dichiarare titoli e documenti utili alla valutazion<br>Il concorso scelto prevede le seguenti t | : <i>la valutazione</i><br>e.<br>ipologie di documenti e/o titoli che concorrono al | lla valutazione della | graduatoria |         |   |  |  |
|                                                                                                    | Tipo titolo                                                                                                    |                                                                                     | Min                   |             | Max     |   |  |  |
|                                                                                                    | Autocertificazione                                                                                                    |                                                                                     |                       |             | 1       |   |  |  |
| Area Riservata                                                                                                    | Lettera di presentazione 1                                                                                                    |                                                                                     |                       | 1           |         |   |  |  |
| <ul> <li>Logout</li> <li>Cambia Password</li> </ul>                                                                 | Titoli dichiarati                                                                                                    |                                                                                     |                       |             |         |   |  |  |
| Arres Barriston                                                                                                    | Tipologia                                                                                                    | Titolo                                                                              |                       | Azioni      |         |   |  |  |
| Anagrafica                                                                                                    | Autocertificazione                                                                                                    | All. 1 - media voti                                                                 |                       |             | <b></b> | 6 |  |  |
| <ul> <li>Foto</li> <li>Scelta Preferenze</li> <li>Capali tomatici</li> </ul>                                        | Lettera di presentazione                                                                                                    | Lettera di presentazione                                                            |                       | 0           | <b></b> | 6 |  |  |
| Canal tentatich     Titoli di studio     Ammissione     Test di Valutazione     Esami di Stato     Immatricolazione | Indietro Avanti                                                                                                    |                                                                                     |                       |             |         |   |  |  |

NB: Nel caso si siano commessi errori nell'inserimento dei documenti è possibile modificare gli allegati selezionando l'icona cestino.

Una volta completata l'operazione cliccare su "Avanti".

Nella pagina di Riepilogo il candidato potrà visualizzare la data, l'ora e il luogo in cui si svolgerà la prova. Data e ora della prova non possono essere modificati in alcun caso.

Il candidato può, fino al termine delle iscrizioni, modificare l'autocertificazione o la lettera di presentazione cliccando su "Modifica Titoli di Valutazione".

Per completare l'iscrizione è obbligatorio pagare, <u>entro la scadenza</u>, il bollettino relativo alla tassa di concorso, che si deve scaricare cliccando su "Pagamenti":

|                                                                                | Riepilogo iscrizione concorso                                        |          |                                        |                                         |                              |  |
|--------------------------------------------------------------------------------|----------------------------------------------------------------------|----------|----------------------------------------|-----------------------------------------|------------------------------|--|
| ARE AUGUSTO                                                                    | Il processo di iscrizione al concorso è stato completato con success | so.      |                                        |                                         |                              |  |
|                                                                                | Concorso di ammissione                                               |          |                                        |                                         |                              |  |
|                                                                                | Descrizione                                                          | Selez    | tione per l'accesso al corso di laurea | a in Scienze psicosociali della comunio | azione (studenti meritevoli) |  |
|                                                                                | Anno                                                                 | 2019/    | /2020                                  |                                         |                              |  |
|                                                                                | Prematricola                                                         | 1        |                                        |                                         |                              |  |
|                                                                                | 🖕 Categoria amministrativa e ausili di disabilità e DSA              |          |                                        |                                         |                              |  |
| ard                                                                            | Categoria amministrativa                                             | Citta    | dini Italiani, Europei o Extra-UE lega | almente soggiornanti in Italia          |                              |  |
|                                                                                | Valido per                                                           |          |                                        |                                         |                              |  |
| to                                                                             | Dettaglio                                                            |          | Scad. ammissione                       | Scad. preimmatric                       | blazione                     |  |
| 10070                                                                          | E2004P - SCIENZE PSICOSOCIALI DELLA COMUNICAZIONE                    |          |                                        |                                         |                              |  |
| tici<br>lio                                                                    | Prove                                                                |          |                                        |                                         |                              |  |
| zione                                                                          | Descrizione                                                          |          |                                        | Tipolog                                 | ia                           |  |
| to                                                                             | VALUTAZIONE TITOLI E COLLOQUIO                                       |          |                                        | ORALE                                   |                              |  |
| a<br>DSA                                                                       | Titoli di valutazione                                                |          |                                        |                                         |                              |  |
| Prenotazioni<br>ienti                                                          | Tipologia                                                            | Titolo   |                                        |                                         |                              |  |
| nternazionale                                                                  | Autocertificazione                                                   | All. 1 - | media voti                             |                                         |                              |  |
| ioni Ateneo                                                                    | Lettera di presentazione                                             | Lettera  | i di presentazione                     |                                         |                              |  |
| ll'ateneo<br>rio accademico<br>neo<br>zazione generale<br>di sostegno d'ateneo | Home concorsi (Pagamenti) Modifica Titoli di Valutazione             |          |                                        |                                         |                              |  |

#### Cliccare sul numero del bollettino nella colonna "Fattura":

| numero della fattura. In caso il pagamento non venisse re<br>Data<br>Scadenza<br>vil) - Cono di Laurea - SCIENZE PSICOSOCIALI DELLA<br>19/03/22 | gistrato entre<br>Importo | Cerca<br>Stato<br>Pagamento | data di effettua<br>Pagamento<br>PagoPA |
|----------------------------------------------------------------------------------------------------|---------------------------|-----------------------------|-----------------------------------------|
| Data<br>Scadenza<br>voli) - Corso di Laurea - SCIENZE PSICOSOCIALI DELLA<br>19/03/21                                                            | Importo                   | Cerca<br>Stato<br>Pagamento | Pagamento<br>PagoPA                     |
| oli) - Corso di Laurea - SCIENZE PSICOSOCIALI DELLA<br>19/03/21                                                                                 | Importo                   | Stato<br>Pagamento          | Pagamento<br>PagoPA                     |
| oli) - Corso di Laurea - SCIENZE PSICOSOCIALI DELLA<br>19/03/20                                                                                 | 19 10.00 4                |                             |                                         |
|                                                                                                    |                           | e 🛄 non pagato              | NON ABILITATO                           |
|                                                                                                    |                           |                             |                                         |
|                                                                                                    |                           |                             |                                         |

Stampare il bollettino cliccando su "Stampa MAV" e procedere al pagamento presso un qualunque istituto bancario entro il 19 marzo 2019.

| gistrato                                                                                                    | Dettaglio F               | Fattura                           |                                                                          |         |
|----------------------------------------------------------------------------------------------------|---------------------------|-----------------------------------|--------------------------------------------------------------------------|---------|
|                                                                                                    | Fattura 20886             | 14                                |                                                                          |         |
|                                                                                                    | Data Scadenza             |                                   | 19/03/2019                                                               |         |
|                                                                                                    | Importo                   |                                   | 10.00 €                                                                  |         |
| MEA.                                                                                                    | Modalità                  |                                   | MAV                                                                      |         |
| Area Riservata                                                                                                    | Tasse                     |                                   |                                                                          |         |
| <ul> <li>Logout</li> <li>Cambia Password</li> </ul>                                                                                                    | Anno<br>Ammissione a un c | Rata<br>orso a numero programmato | Voce                                                                     | Importo |
| Area Registrato                                                                                                    | 2019/2020                 | Rata unica                        | Rimb_Spese per iscriz alle prove di ammis di un CDS a numero programmato | 10,00   |
| Anagarifica<br>Foto<br>Scolta Preferenze<br>Canali tematici<br>Titoli di studio<br>Ammissione<br>Test di Valutazione<br>Esami di Stato<br>Immatricolazione<br>Atti Carriera | Stampa MAV                |                                   |                                                                          |         |

In caso di mancato pagamento o pagamento effettuato in ritardo non sarà consentito di partecipare alla selezione.

Quando il pagamento è acquisito dal sistema (entro 3-5 giorni lavorativi) il candidato può stampare la ricevuta di iscrizione alla selezione, quale promemoria.

| Lienco                                               | lasse                                                                                                    |                                                                                                    |                                                                                                    |                                                                                                    |                                                                                                    |                                                                                                    |
|------------------------------------------------------|----------------------------------------------------------------------------------------------------|----------------------------------------------------------------------------------------------------|----------------------------------------------------------------------------------------------------|----------------------------------------------------------------------------------------------------|----------------------------------------------------------------------------------------------------|----------------------------------------------------------------------------------------------------|
| Questa pag<br>Per ristamp<br>AVVERTENZ<br>presentare | ina visualiz<br>are il MAV<br>A PER GLI<br>la ricevuta                                                                                                    | za la lista delle tasse e l'importo relativo.<br>cliccare sul numero sotto l'etichetta "Fattura".<br>STUDENTI ISCRITTI: per effettuare il pagamento stampare il bollettino MAV cliccando sul numero della fattura. In caso il pagamento<br>agli sportelli della Segreteria Studenti    | non venisse regis                                                                                                    | trato entro                                                                                                    | 7 giorni dalla                                                                                                    | data di effettuazio                                                                                                    |
| Addebiti fa                                          | tturati                                                                                                    |                                                                                                    |                                                                                                    |                                                                                                    | Cerca                                                                                                    | ٩                                                                                                    |
| Fattura                                              | Codice<br>IUV                                                                                                    | Descrizione                                                                                                    | Data<br>Scadenza                                                                                                    | Importo                                                                                                    | Stato<br>Pagamento                                                                                                    | Pagamento<br>PagoPA                                                                                                    |
| + 2088614                                            |                                                                                                    | Selazione per l'acceso al corso di laurea in Scienze piscosociali della comunicazione (studenti meritevoli) - Corso di Laurea - SCIENZE PSICOSOCIALI DELLA<br>COMUNICAZIONE<br>- Antimistone au corso a numero programmato A.A. 2019/2020                                              | 19/03/2019                                                                                                    | 10,00€                                                                                                    | o pagato                                                                                                    |                                                                                                    |
| Legenda:                                             | to                                                                                                    |                                                                                                    |                                                                                                    |                                                                                                    |                                                                                                    |                                                                                                    |
| pagament                                             | to in attesa                                                                                                    |                                                                                                    |                                                                                                    |                                                                                                    |                                                                                                    |                                                                                                    |
| eseguita l                                           | agato confern<br>il pagamento<br>la stampa avv                                                                                                    | inaro<br>Con PagoPA<br>Iso PagoPA                                                                                                    |                                                                                                    |                                                                                                    |                                                                                                    |                                                                                                    |
|                                                      | Questa pag<br>Per ristamp<br>AVVERTEN2<br>presentare<br>Addebiti fa<br>Fattura<br>÷ 2088614<br>• 2088614<br>• 2088614<br>• 2088614<br>• 0 non pag<br>non pag<br>non pag<br>pagmang<br>• paganot/p<br>• paganot/p<br>• paganot/p<br>• paganot/p<br>• paganot/p | Questa pagina visualiz<br>Per ristampare il MAV<br>AVVERTELZ PER GLI<br>presentare la ricevuta<br>Addebiti fatturati<br>Fattura Codice<br>UV<br>+ 2088014<br>0 non pagato<br>0 pagamento in attesa<br>0 pagato/pagato confern<br>vigabilitato ii pagamento<br>0 eseguita la stampa avv | Questa pagina Visualizza la lista delle tasse e l'importo relativo. Per ristampare il AWZ cliccare sul numero sotto l'etichetta "Fattura".  AVVERTENZA ESE GLI STUDENTI ISCIITT: per effettuare il pagamento stampare il bollettino MAV cliccando sul numero della fattura. In caso il pagamento presentare la ricevuta agli sportelli della Segreteria Studenti  Addebiti fatturati  Fatura Codice Segreteria Studenti  Segreteria Studenti  Codice Segreteria Studenti  Descrizione  Codice Segreteria Studenti  Descrizione  Codice Segreteria Studenti Segreteria Segreteria Studenti Segreteria Segreteria Studenti Segreteria Segreteria Segreter | Descrizione and consolitatione and consolitatione | Questa pagina visualizza la lista delle tasse e l'importo relativo.         Per ristampare il AXX (Elecare sul numero sotto l'etichetta "Fattura".         AVVENTENZA PER GLI STUDENTI ISCRITTi: per effettuare il pagamento stampare il bollettino MAV cliccando sul numero della fattura. In caso il pagamento non venisse registrato entro presentare il a ricevuta agli sogreteria Studenti         Addebiti fatturati <u>fattura luvi</u> <u>Selezione per l'accesso al lorso di laurea in Scienze piscosciali della comunicazione (studenti meritevoii) - Cono di Laurea - SCIENZE PSICOSCOLUI DELLA               <u>inporto</u>             - Selezione per l'accesso al nomero programmato A.A. 2019/2020               inc.esso di Laurea - SCIENZE PSICOSCOLUI DELLA               inj/07/2019               inc.ess                                inj/07/2019               inc.ess                    inj/07/2019               inc.ess              pagamento in attest                                 </u> | Questa pagina visualizza la lista delle tasse e l'importo relativo.         Per ristampare il AMV cliccare sul numero sotto l'etichetta "attura".         AVVERTENZA PER Cul STUDENTI liscarri; per effettuare il pagamento stampare il bollettino MAV cliccando sul numero della fattura. In caso il pagamento non venisse registrato entro 7 giorni dalla resentare la ricevuta agli sporteri astudenti della Segreteri astudenti della Segreteri astudenti della Segreteri astudenti della Segreteri astudenti della comunicazione (studenti meritevoli). Cono di Laurea - SCIBNZE PSICOSCIALI DELLA in porto in pagato         Legenda:       Selacione per l'accesso al corso di laurea in Scienze psicosciali della comunicazione (studenti meritevoli). Cono di Laurea - SCIBNZE PSICOSCIALI DELLA in province in conso a numero programmato A.A. 2019/2020         Legenda:       - Ammissione a un ono a numero programmato A.A. 2019/2020         De pagato       - Ammissione a numero programmato A.A. 2019/2020         De pagato       - Selacione per l'accesso al corso di laurea in Scienze psicosciali della comunicazione (studenti meritevoli). Cono di Laurea - SCIBNZE PSICOSCIALI DELLA in province in conso a numero programmato A.A. 2019/2020         De pagato       - Ammissione a un conso a numero programmato A.A. 2019/2020         De pagato       - Selacione per l'accesso al corso di laurea in Scienze psicosciali della comunicazione (studenti meritevoli). Cono di Laurea - SCIBNZE PSICOSCIALI DELLA in province in pagato in pagato         De pagato       - Selacione per l'accesso al corso a numero programmato A.A. 2019/2020         De pagato in attesa       - Selacione per l'accesso al corso d |

Cliccare su "Stampa domanda di ammissione" per stampare la ricevuta di iscrizione.

| gistrato                                                            | Riepilogo iscrizione concorso                                                                     |                 |                                         |                            |                                         |  |  |  |
|---------------------------------------------------------------------|---------------------------------------------------------------------------------------------------|-----------------|-----------------------------------------|----------------------------|-----------------------------------------|--|--|--|
|                                                                     | Il processo di iscrizione al concorso è stato completato con successo.                            |                 |                                         |                            |                                         |  |  |  |
| CESARE AUGUSTO                                                      |                                                                                                   |                 |                                         |                            |                                         |  |  |  |
|                                                                     | Concorso di ammissione                                                                            |                 |                                         |                            |                                         |  |  |  |
|                                                                     | Descrizione                                                                                       | Selez           | ione per l'accesso al corso di laurea i | in Scienze psicosociali de | lla comunicazione (studenti meritevoli) |  |  |  |
|                                                                     | Anno                                                                                              | 2019/           | /2020                                   |                            |                                         |  |  |  |
|                                                                     | Prematricola                                                                                      | 1               |                                         |                            |                                         |  |  |  |
| Area Disensata                                                      | - Categoria amministrativa e ausili di disabilità e DSA                                           |                 |                                         |                            |                                         |  |  |  |
| > Logout                                                            | Categoria amministrativa Cittadini italiani. Europei o Extra-IIE legalmente sogelomanti in Italia |                 |                                         |                            |                                         |  |  |  |
| Cambia Password                                                     |                                                                                                   |                 |                                         |                            |                                         |  |  |  |
| Anna Desistantes                                                    | Valido per                                                                                        |                 |                                         |                            |                                         |  |  |  |
| Anagrafica                                                          | Dettaglio                                                                                         | Scad ammissione | Scad pr                                 | eimmatricolazione          |                                         |  |  |  |
| Foto                                                                |                                                                                                   |                 | Seder uninssione                        | Jean p                     |                                         |  |  |  |
| Scelta Preferenze                                                   | E2004P - SCIENZE PSICOSOCIALI DELLA COMUNICAZIONE                                                 |                 |                                         |                            |                                         |  |  |  |
| <ul> <li>Canali tematici</li> <li>Titoli di studio</li> </ul>       | Prove                                                                                             |                 |                                         |                            |                                         |  |  |  |
| Ammissione                                                          |                                                                                                   |                 |                                         |                            |                                         |  |  |  |
| Test di Valutazione                                                 | Descrizione                                                                                       |                 |                                         |                            | Tipologia                               |  |  |  |
| Esami di Stato                                                      | VALUTAZIONE TITOLI E COLLOQUIO                                                                    |                 |                                         |                            | ORALE                                   |  |  |  |
| <ul> <li>Atti Carriera</li> </ul>                                   | Titoli di valutazione                                                                             |                 |                                         |                            |                                         |  |  |  |
| <ul> <li>Disabilità/ DSA</li> <li>Imposol e Propotazioni</li> </ul> |                                                                                                   |                 |                                         |                            |                                         |  |  |  |
| Appuntamenti                                                        | Tipologia                                                                                         | Titolo          |                                         |                            |                                         |  |  |  |
| Mobilità internazionale                                             | Autocertificazione                                                                                | All. 1 -        | All. 1 - media voti                     |                            |                                         |  |  |  |
| Informazioni Ateneo                                                 | Lettera di presentazione                                                                          | Lettera         | di presentazione                        |                            |                                         |  |  |  |
| Sede dell'ateneo                                                    |                                                                                                   |                 |                                         |                            |                                         |  |  |  |
| <ul> <li>Calendario accademico<br/>dell'ateneo</li> </ul>           | Home concorsi Stampa domanda di ammissione Pagamenti Modifica Titoli di Valutazione               |                 |                                         |                            |                                         |  |  |  |
| <ul> <li>Organizzazione generale</li> </ul>                         |                                                                                                   |                 |                                         |                            |                                         |  |  |  |
| Founded all containing all the same                                 |                                                                                                   |                 |                                         |                            |                                         |  |  |  |

Né il bollettino né la ricevuta devono essere consegnati o inviati.

L'elenco dei candidati ammessi al colloquio sarà pubblicato entro il 4 aprile 2019.